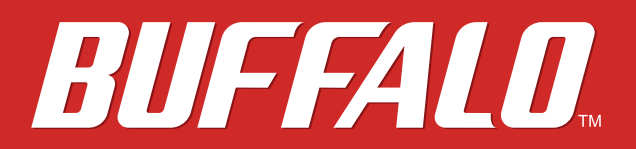

# **User Manual**

11n/a & 11n/g/b Concurrent Smart Model WAPS-APG600H

11n/a, 11n/g/b Single-Band Smart Model WAPS-AG300H

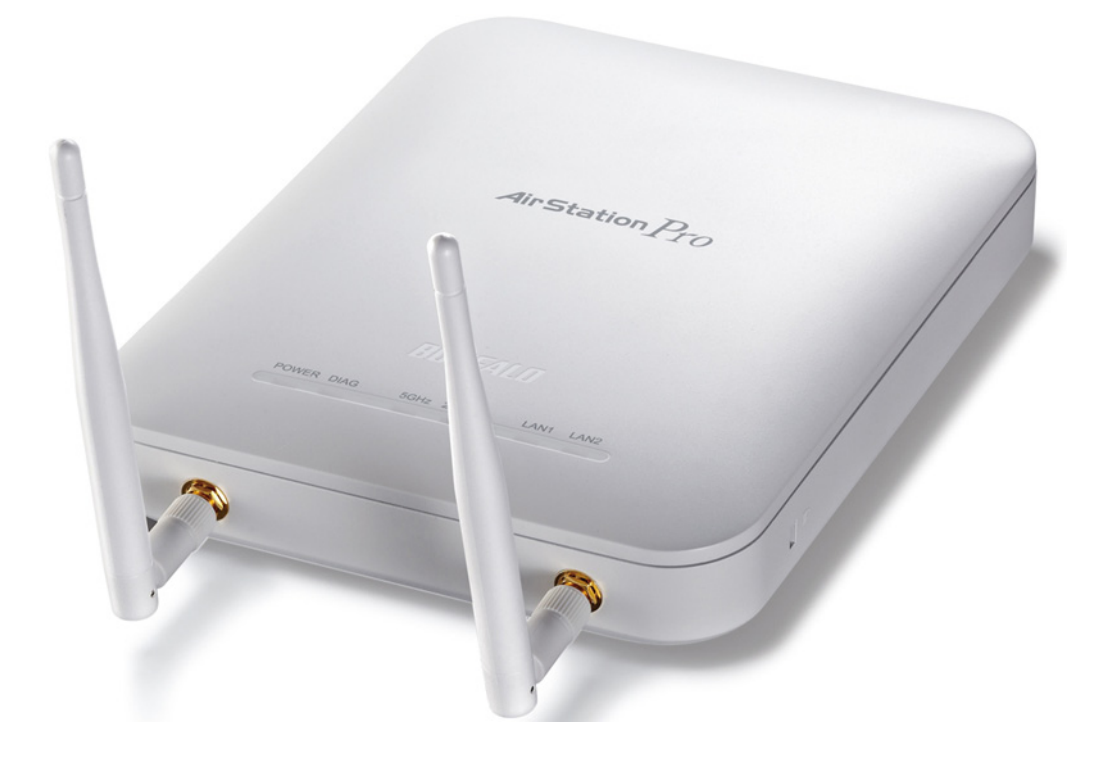

www.buffalotech.com

35020077-03 2014-02

# Contents

| Chapter 1 - Product Overview | 6 |
|------------------------------|---|
| Package Contents             | 6 |
| Hardware Overview            | 7 |
| Front Panel LEDs             | 7 |
| Back Panel                   | 9 |

| Chapter 2 - Placing Your AirStation          | 10 |
|----------------------------------------------|----|
| Antenna Placement                            | 10 |
| Installation                                 | 10 |
| Connecting to PoE Equipment                  | 10 |
| Connecting the AC Adapter                    | 11 |
| Mounting the AirStation on a Ceiling or Wall | 12 |
| Mounting the Security Case                   | 14 |
| Removing the AirStation                      | 16 |
| Initial Setup                                | 17 |
| Setting the AirStation's IP Address          | 17 |
| Settings                                     | 19 |
| Wireless & Encryption                        | 21 |
| Changing the Password                        | 23 |

| Chapter 3 - Configuration |    |
|---------------------------|----|
| Settings                  |    |
| Home                      | 25 |

| LAN Settings26                   |
|----------------------------------|
| LAN-side IP Address26            |
| LAN Port27                       |
| VLAN                             |
| Network                          |
| Proxy ARP30                      |
| Bridge                           |
| Wireless Settings                |
| AOSS                             |
| WPS                              |
| Basic                            |
| Advanced                         |
| Security40                       |
| Clients43                        |
| WDS44                            |
| RADIUS46                         |
| MAC Filtering48                  |
| WMM                              |
| Wireless Monitor51               |
| EZ Analyzer51                    |
| Administration                   |
| Username and Password52          |
| Date and Time54                  |
| Transfer Logs to Syslog Server55 |
| Admin Tools55                    |
| Save/Restore Settings56          |
| Restart57                        |
| Initialize57                     |

| Update Firmware    | 58 |
|--------------------|----|
| LED Settings       | 59 |
| Diagnostic         | 60 |
| System Information | 60 |
| Packet Information | 62 |
| CPU Monitor        | 63 |
| l'm Here           | 63 |
| Ping Test          | 64 |
| Traceroute Test    | 64 |
| USB                | 65 |
| Log                | 66 |

| <b>Chapter 4 - Connect to a Wireless Network</b>             | 67                  |
|--------------------------------------------------------------|---------------------|
| Automatic Secure Setup (AOSS/WPS)                            | 67                  |
| Windows 8.1, Windows 8, Windows 7, or Windows Vista (C<br>V) | lient Manager<br>68 |
| Windows XP (Client Manager 3)                                | 69                  |
| OS X (AOSS Assistant)                                        | 70                  |
| Manual Setup                                                 | 71                  |
| Windows 8.1/Windows 8 (WLAN AutoConfig)                      | 71                  |
| Windows 7 (WLAN AutoConfig)                                  | 72                  |
| Windows Vista (WLAN AutoConfig)                              | 73                  |
| Windows XP (Wireless Zero Configuration)                     | 75                  |
| OS X (Wi-Fi)                                                 | 76                  |

| Chapter 5 - Checking Wireless Signal Quality77         |
|--------------------------------------------------------|
| Windows 8.1, Windows 8, Windows 7, and Windows Vista77 |

| OS X                                       | 79 |
|--------------------------------------------|----|
| Chapter 6 - Default Configuration Settings | 80 |
| Appendix A - Specifications                | 85 |
| Appendix B - TCP/IP Settings               | 87 |
| Windows 8.1/Windows 8                      | 87 |
| Windows 7                                  |    |
| Windows Vista                              |    |
| Windows XP                                 | 90 |
| OS X                                       | 91 |

## Appendix C - Restoring the Default Configuration......92

**Appendix D - Regulatory Compliance Information .....93** 

# **Chapter 1 - Product Overview**

## **Package Contents**

The following items are included in your AirStation package. If any of the items are missing, please contact your vender.

| • | Wireless LAN access point 1                      |
|---|--------------------------------------------------|
| • | Antennas (with protective caps) 2                |
| • | AC adapter 1                                     |
| • | Power cable 1 or 2                               |
| • | Bracket 1                                        |
| • | Ceiling-mounting screws (large) 4                |
| • | Wall-mounting screws (medium) 4                  |
| • | Wall-mounting anchor (for medium-size screws) 4  |
| • | Screws (small, 5 mm *) 2                         |
| • | Screws (small, 4 mm *) 4                         |
| • | Spacers (ring-shaped metal part) 2               |
| • | Ejector (L-shaped part) 1                        |
| • | Serial number stickers one sheet with 2 stickers |
| • | Quick setup guide 1                              |
| • | Warranty statement 1                             |

\* The "length" here refers to the length of the section shown in the figure.

## Front Panel LEDs

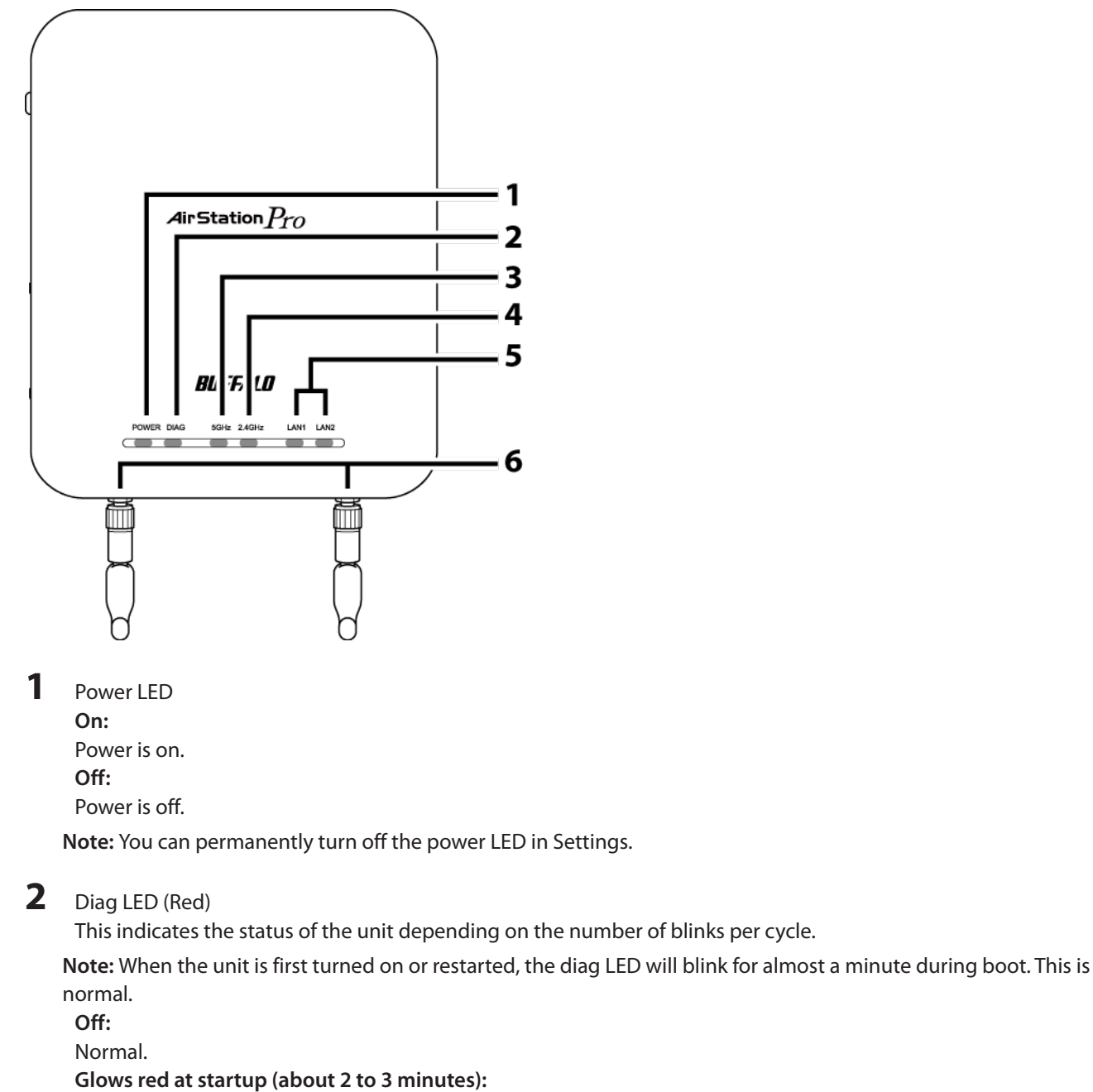

RAM error.

**Blinks red twice at startup or immediately after settings are saved:** Flash ROM error.

3 blinks \*\*:

Wired Ethernet LAN error.

4 blinks \*\*:

Wireless LAN error. 5 blinks: USB error. 9 blinks \*\*: System error. Continuously blinking \*: Updating firmware, saving settings, or initializing settings.

\* Do not unplug the AC adapter while the diag LED is blinking continuously. \*\* Turn off AirStation first, wait for a few seconds, then turn it back on.

**3** 5 GHz LED (Blue)

On: 5 GHz wireless is enabled. **Randomly blinking:** 5 GHz wireless is transmitting. 2 blinks: AirStation is waiting for an AOSS or WPS security key. Continuously blinking: AOSS/WPS error; failed to exchange security keys.

Note: You can permanently turn off this LED in Settings.

4 2.4 GHz LED (Green)

On: 2.4 GHz wireless is enabled. **Randomly blinking:** 2.4 GHz wireless is transmitting. 2 blinks: AirStation is waiting for an AOSS or WPS security key. Continuously blinking: AOSS/WPS error; failed to exchange security keys. Note: You can permanently turn off this LED in Settings.

5 LAN LED (Green) On: An Ethernet device is connected. **Blinking:** An Ethernet device is communicating.

6 Antenna Connector

Screw on the included antennas here.

Note: The supplied antenna supports both the 2.4 GHz and 5 GHz bands.

## **Back Panel**

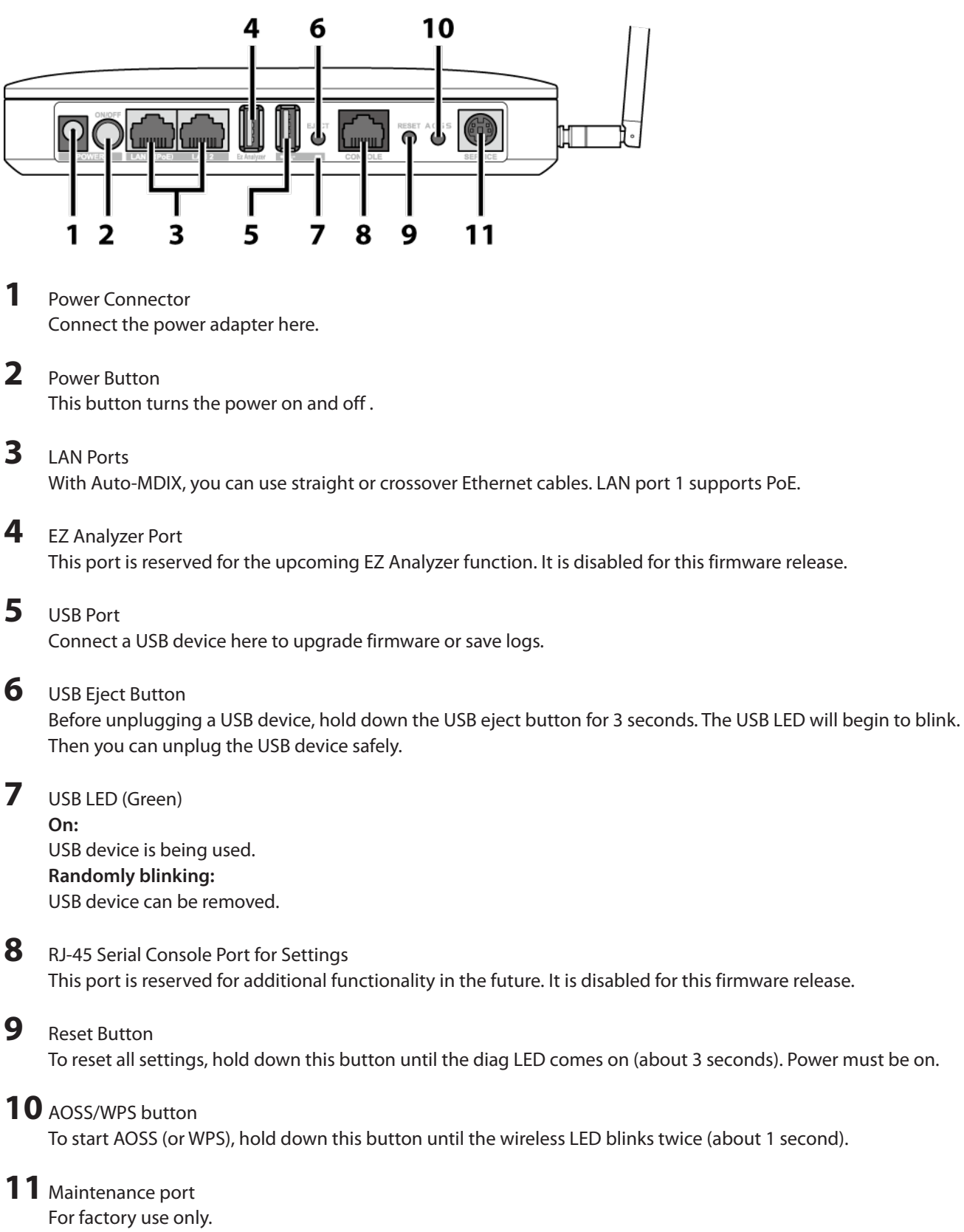

# **Chapter 2 - Placing Your AirStation**

### **Antenna Placement**

Remove the antenna caps and attach the antennas. Don't touch the conductive parts of the antenna connectors because they can be damaged easily.

Note: These antennas support both 2.4 GHz and 5 GHz.

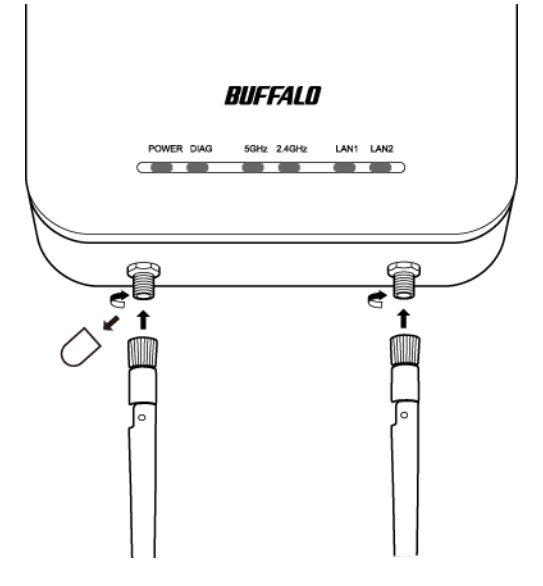

### Installation

## **Connecting to PoE Equipment**

The AirStation is compatible with PoE equipment (sold separately). If PoE (Power over Ethernet) is available on the network, you may not need to use the AC power supply. Instead, connect LAN port 1 to an Ethernet connection with PoE as shown below.

Notes:

- LAN port 2 does not support PoE. Don't connect PoE equipment to LAN port 2.
- You may supply power to the AirStation with either PoE or the AC adapter. Do not connect both at once!

**1** Use an Ethernet cable to connect LAN port 1 of the AirStation to a PoE switch or other device that supports PoE.

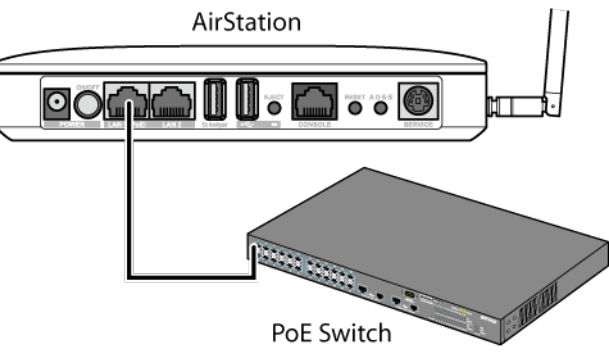

#### Notes:

- Be sure that the cable connecting the AirStation and power sourcing equipment is an enhanced Category 5 or higher 4-pair cable.
- Connect ITE to PoE networks without routing to the outside plant.
- **2** Power on the AirStation.
- **3** Make sure that the power LED is on.

If the power LED does not turn on after several minutes, make sure that the LAN cable is connected correctly, the AirStation is turned on, and the power source is turned on.

## **Connecting the AC Adapter**

If PoE is not available, connect the AC adapter to the AirStation.

- **1** Use the supplied AC adapter to connect the equipment to a UPS, power strip, or outlet.
- **2** Turn on the AirStation.
- **3** Make sure that the power LED is on.

If the power LED does not turn on after several minutes, make sure that the AC adapter is plugged in correctly and that the AirStation is turned on.

### Mounting the AirStation on a Ceiling or Wall

The AirStation can be mounted to a ceiling or wall. The location where you mount the AirStation should meet the following requirements:

- Mount in a location with an ambient temperature range from 0°C (32°F) to 45°C (113°F), humidity from 10% to 90%, and no condensation.
- Do not bring the AirStation into close contact with other devices, other walls, or other objects.
- Do not mount on wobbly surfaces, slanted surfaces, or other unstable locations.
- Do not mount in locations that are exposed to direct sunlight, heat sources, or electromagnetic waves.
- Mount in a firm and stable position. If the AirStation is not properly mounted, it can fall and cause an accident.

Use the supplied accessories below to mount the AirStation to the ceiling or wall.

- Ceiling-mounting screws (large)
- Wall-mounting screws (medium)

**Note:** The ceiling where the AirStation is mounted must be capable of supporting a weight of at least 1.5 kg (3 lb 5 oz). If the ceiling does not have sufficient strength, be sure to reinforce the ceiling before securing the AirStation to it. If the ceiling is not reinforced, the AirStation can fall and cause an injury.

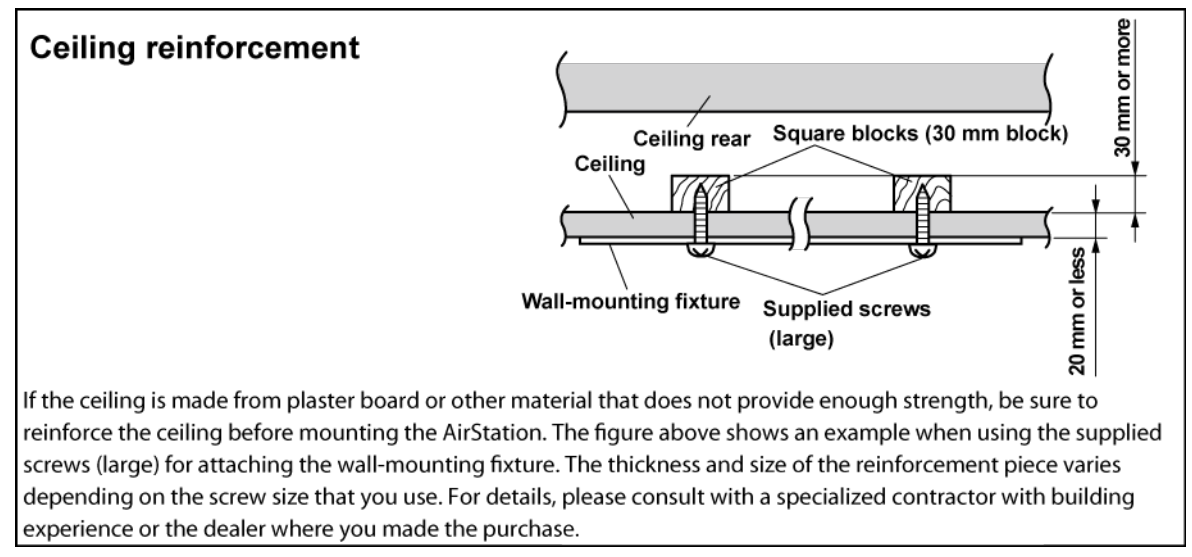

If the screws cannot be properly secured to the wall, such as when the wall material is thin, drill holes in the wall instead, embed the wall-mounting anchors, and secure the AirStation with the screws.

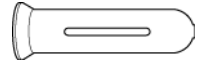

### **1** Use the four screws to secure the bracket.

**Note:** For certain environments, you may be able to use items other than the supplied screws. Select the most suitable item for use on your mounting surface.

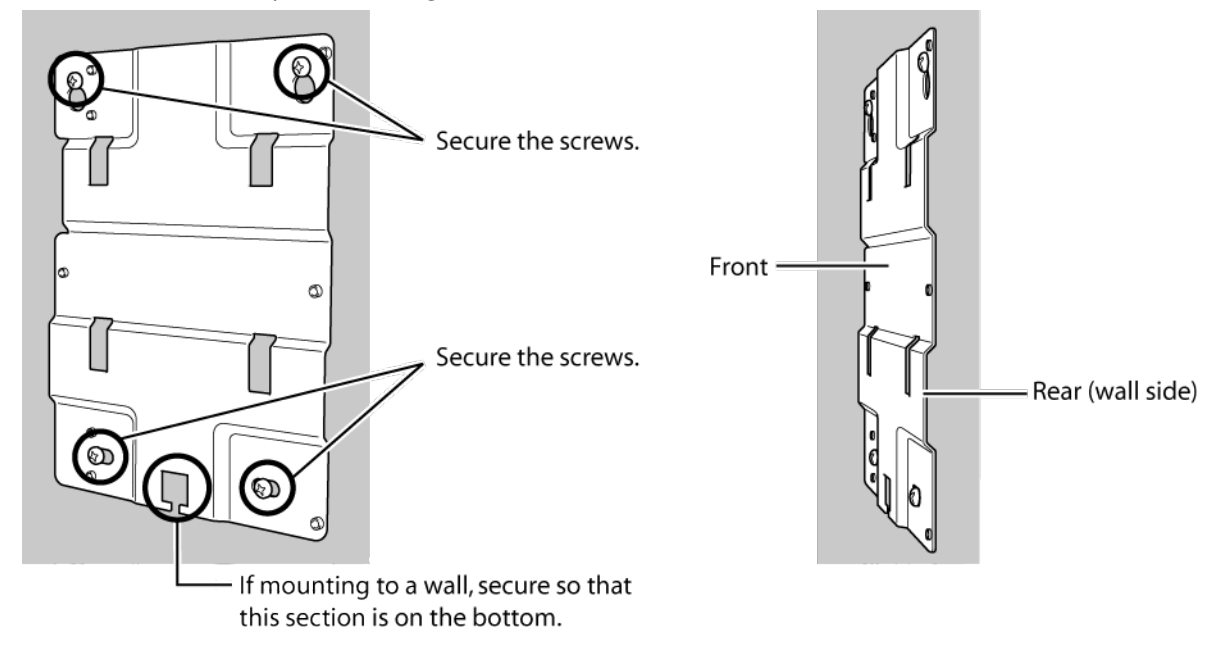

**2** Press the AirStation onto the bracket, then push it down until it clicks into place.

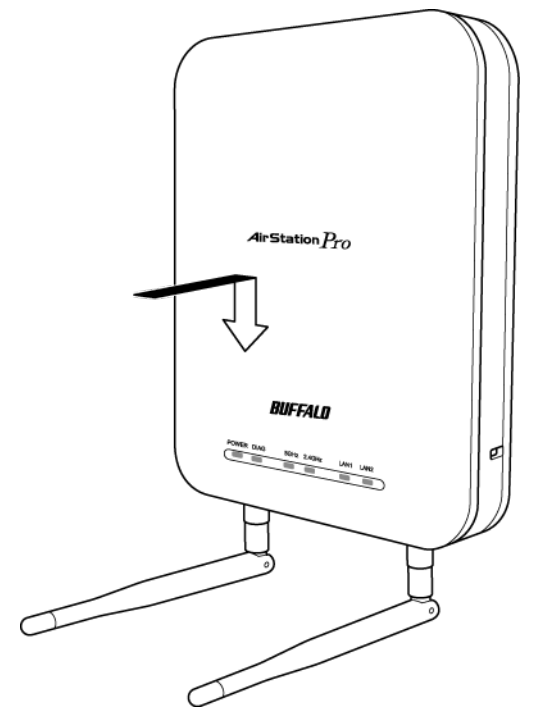

### **Mounting the Security Case**

An optional security case (sold separately) is available for the AirStation. Follow the steps below to mount it.

1 Use the four screws to secure the bracket.

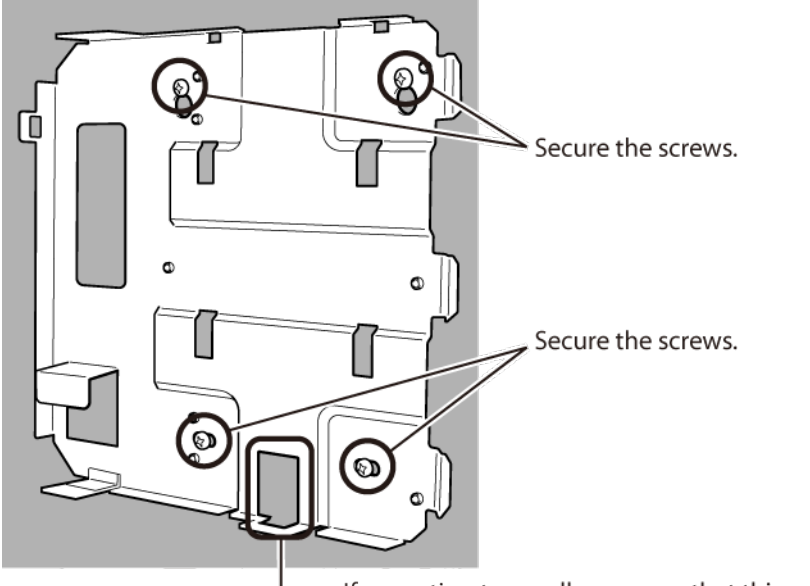

- If mounting to a wall, secure so that this section is on the bottom.

**2** Press the AirStation onto the bracket, then push it down until it clicks into place.

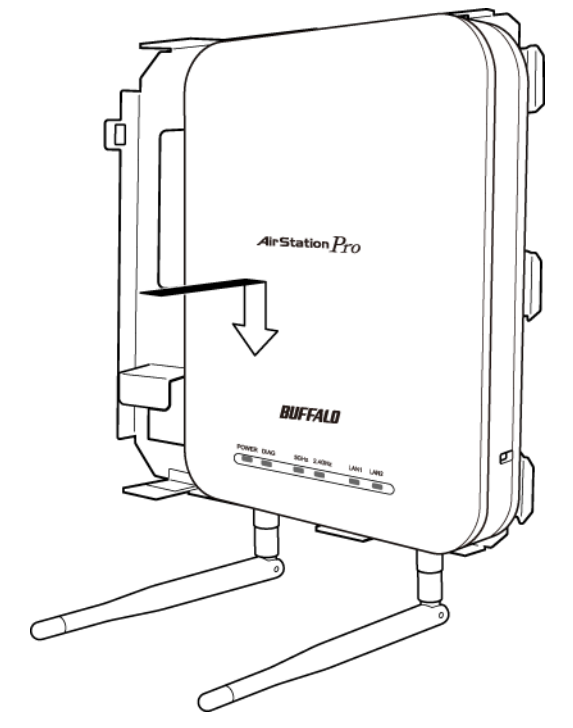

**3** Insert the key into the cover and turn to the "open" position.

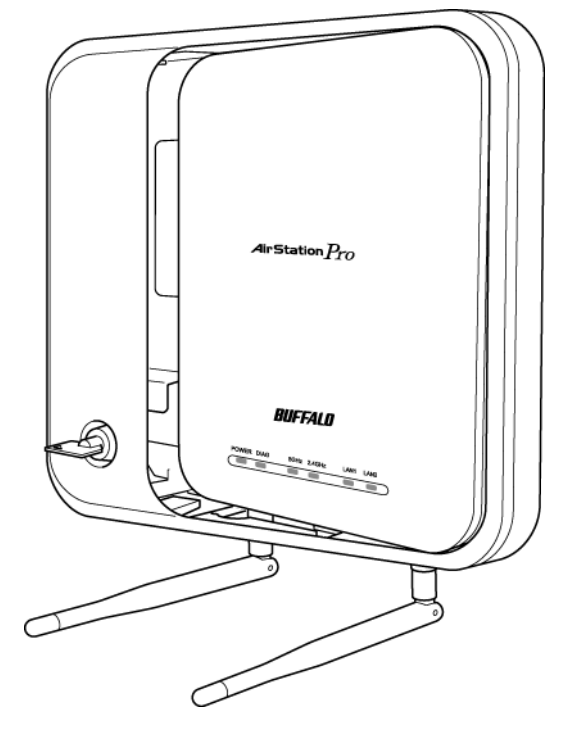

4 As shown in the figure, attach the cover at an angle.

**5** Turn the key to the "close" position and then remove it.

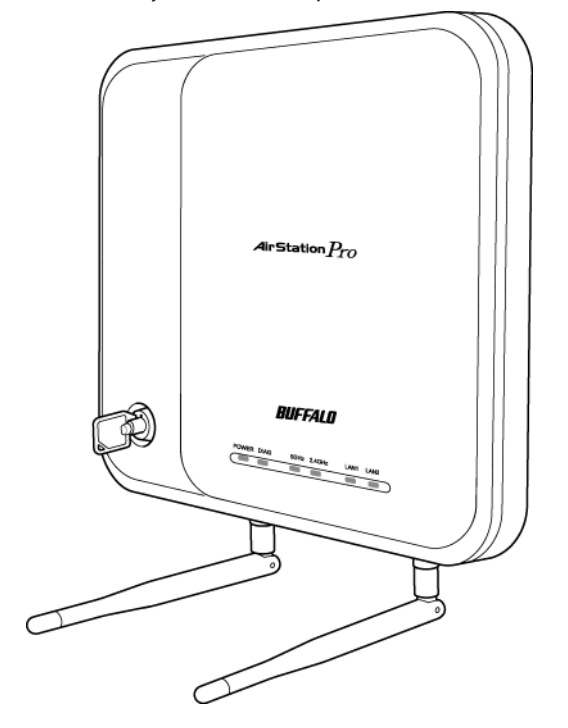

### **Removing the AirStation**

To remove the AirStation from the mounting bracket, follow the procedure below.

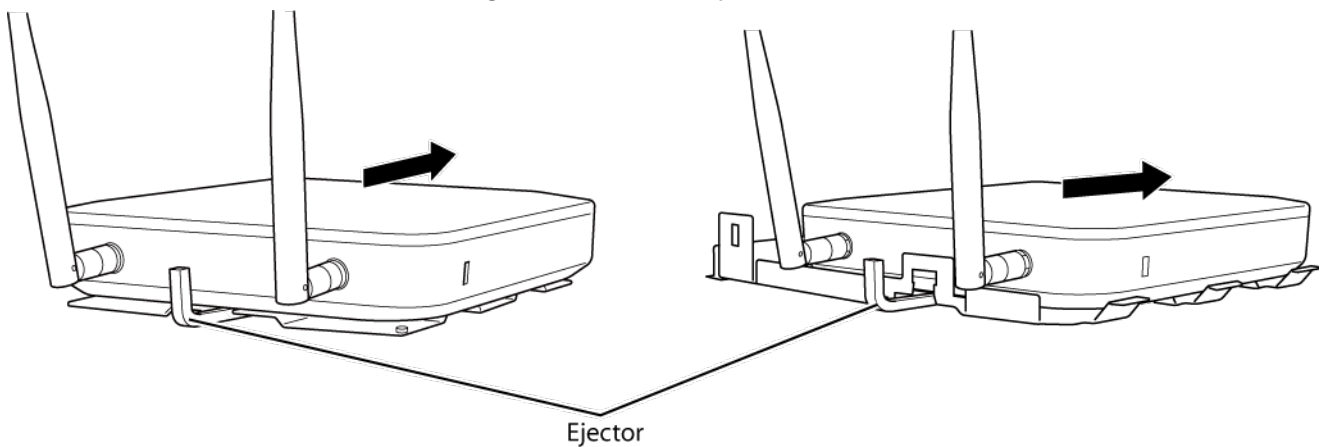

Insert the ejector key to raise the locking clips, then gently slide the AirStation off in the direction shown.

If the AirStation is difficult to remove, twist the ejector key 45 degrees to raise the locking clips a little more, then slide the AirStation off the bracket.

### **Initial Setup**

The AirStation Configuration Tool lets you configure your AirStation easily. Download it from one of the links below:

#### WAPS-APG600H:

http://d.buffalo.jp/waps-apg600h/

#### WAPS-AG300H:

http://d.buffalo.jp/waps-ag300h/

**Note:** The AirStation Configuration Tool is intended for use with a Windows computer with Internet Explorer 8.0 or later installed. To configure the AirStation from a Mac or Linux computer, log in to Settings.

## **Setting the AirStation's IP Address**

- 1 Start the AirStation Configuration Tool. Click Start - All Programs - BUFFALO - AirStation Utility - AirStation Configuration Tool.
- 2 Click Next.

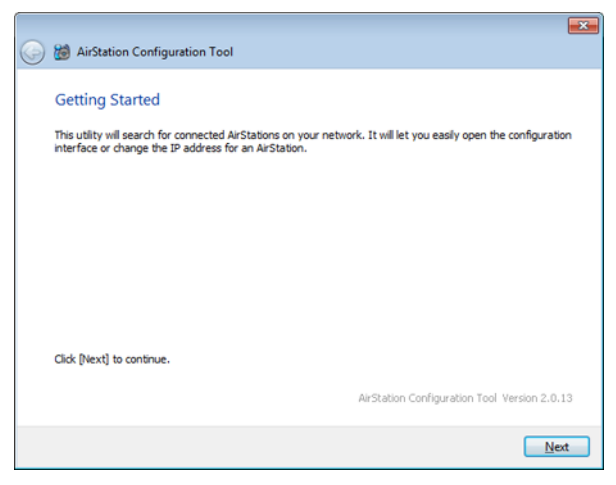

Select the AirStation to configure, then click Next.

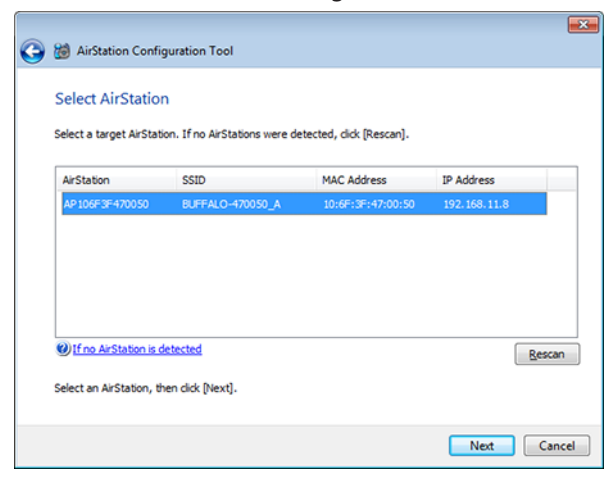

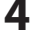

Click Change IP Address.

| elect Operation    | n<br>n is selected. Open the settir | ngs screen or change its IP | address.     |
|--------------------|-------------------------------------|-----------------------------|--------------|
| AirStation         | SSID                                | MAC Address                 | IP Address   |
| AP 106F 3F 4700 50 | BUFFALO-470050_A                    | 10:6F:3F:47:00:50           | 192.168.11.8 |
|                    |                                     |                             |              |
| Change IP Address  |                                     |                             |              |

Enter the AirStation's IP address and click Next.

| IP /  | Address                        |                                                                     |  |
|-------|--------------------------------|---------------------------------------------------------------------|--|
| Ente  | r an IP address for the AirSta | tion manually, or have it assigned by the DHCP server.              |  |
|       | Get IP address from DH         | ICP (recommended)                                                   |  |
|       |                                |                                                                     |  |
|       | Use the following IP ad        | dress                                                               |  |
|       | IP Address                     | 192 . 168 . 11 . 80 @Configuration                                  |  |
|       | Sybnet Mask                    | 255.255.255.0 💌                                                     |  |
|       |                                |                                                                     |  |
|       | This computer's I              | P address:                                                          |  |
|       | 192.168.11.2/                  | 255.255.255.0 : Local Area Connection (Intel(R) 82579V Gigabit Netv |  |
| Click | [Next] to continue.            |                                                                     |  |

**6** Enter the AirStation's admin password (the default is "password") and click *Next*.

**Note:** If the admin password contains 9 characters or more, the IP address of the AirStation cannot be changed using this procedure. In this case, open Settings and set the IP address.

|       |                                    |                          |               | ×    |
|-------|------------------------------------|--------------------------|---------------|------|
| ، 🕲 🔁 | irStation Configuration Tool       |                          |               |      |
|       |                                    |                          |               |      |
| Cor   | figuring                           |                          |               |      |
| Enter | the AirStation's admin password.   |                          |               |      |
|       |                                    |                          |               |      |
|       | Administrator parsword             | pareword                 | (III) ur      |      |
|       | Administrator password             |                          | view password |      |
|       | The default password is either bla | ank (no password) or "pa | ssword".      |      |
|       |                                    |                          |               |      |
|       |                                    |                          |               |      |
|       |                                    |                          |               |      |
|       |                                    |                          |               |      |
|       |                                    |                          |               |      |
|       |                                    |                          |               |      |
|       |                                    |                          |               |      |
|       |                                    |                          |               | Next |

### 7 Click Finish.

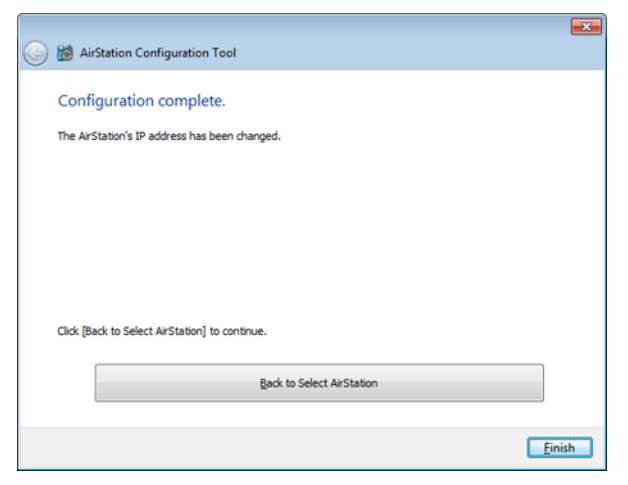

## **Settings**

1 Start the AirStation Configuration Tool. Click Start - All Programs - BUFFALO - AirStation Utility - AirStation Configuration Tool.

### 2 Click Next.

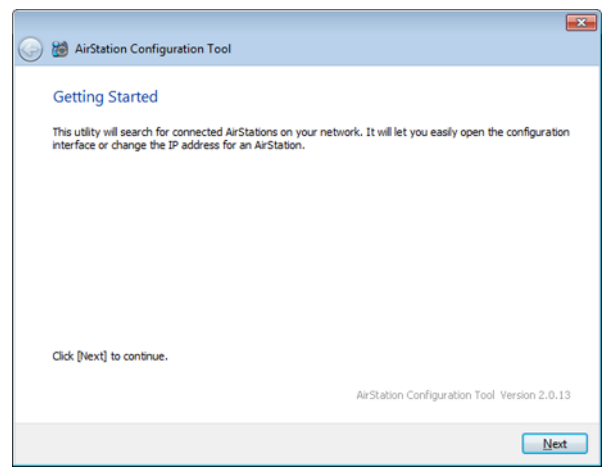

**3** Select the AirStation to configure, then click *Next*.

| 0 | 👸 AirStation Config                                                          | guration Tool    |                   |               | ×  |  |  |  |
|---|------------------------------------------------------------------------------|------------------|-------------------|---------------|----|--|--|--|
|   | Select AirStation                                                            | n                |                   |               |    |  |  |  |
|   | Select a target AirStation. If no AirStations were detected, click [Rescan]. |                  |                   |               |    |  |  |  |
|   | AirStation                                                                   | SSID             | MAC Address       | IP Address    |    |  |  |  |
|   | AP 106F3F470050                                                              | BUFFALO-470050_A | 10:6F:3F:47:00:50 | 192.168.11.80 |    |  |  |  |
|   | () [f no AirStation is d                                                     | letected         |                   | Parran        |    |  |  |  |
|   | Select an AirStation, th                                                     | en dick [Next].  |                   | Zescan        |    |  |  |  |
|   |                                                                              |                  |                   | Next Canc     | el |  |  |  |

**4** Click Go to Settings.

| elect Operatio         | n                              |                             |                  |
|------------------------|--------------------------------|-----------------------------|------------------|
| ne following AirStatio | n is selected. Open the settin | ngs screen or change its IP | address.         |
| AP 106F 9F470050       | RUFFALO-470050 A               | 10:6F:3E:47:00:50           | 192, 168, 11, 80 |
|                        | Go                             | to Settings                 |                  |
|                        | Change                         | a ID Address                |                  |
|                        | Charg                          | e in Modeleau               |                  |

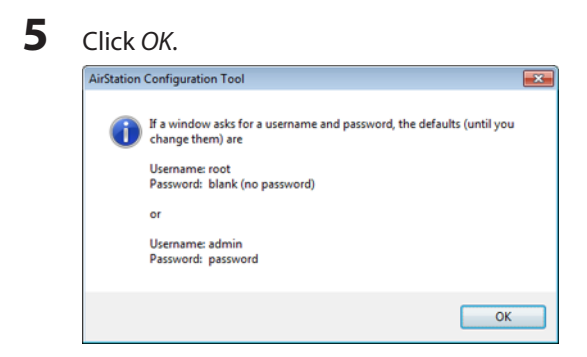

**6** To log in to Settings, enter "admin" for the username and "password" for the password. Click *OK*.

| Windows Security |                                                          |
|------------------|----------------------------------------------------------|
| The server 192.  | 68.11.80 at AirStation requires a username and password. |
|                  | admin<br>password<br>Remember my credentials             |
|                  | OK Cancel                                                |

**7** Settings will open.

## **Wireless & Encryption**

By default, the AirStation's wireless LAN is disabled. To configure it, follow the procedure below.

Note: This example uses WPA2-PSK AES encryption.

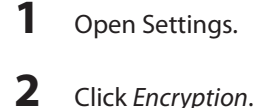

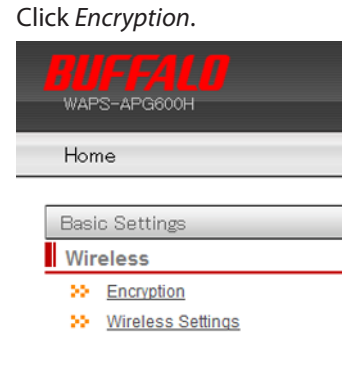

**3** For the WAPS-APG600H, select "11a and 11g". For the WAPS-AG300H, select "11g" or "11a".

| Encryption Level (WEP/TKIP/AES)      |                   |             |
|--------------------------------------|-------------------|-------------|
| Wireless Security Settings           |                   |             |
| Choose which wireless band to config | gure encryption f | Dr.         |
| Wireless band                        | 11a and 11g       | •           |
| Each wireless band may be configured | 11g<br>11a        | separately. |

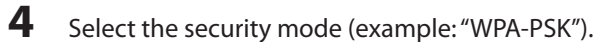

| >> Choose an encryption level for this connection. |                     |  |  |  |
|----------------------------------------------------|---------------------|--|--|--|
| Security Mode                                      | No authentication 👻 |  |  |  |
|                                                    | No authentication   |  |  |  |
|                                                    |                     |  |  |  |
|                                                    | WPA-PSK             |  |  |  |
|                                                    | WPA-EAP             |  |  |  |
| Back                                               |                     |  |  |  |

| - | _ |  |
|---|---|--|

Select "WPA2 Only" for the WPA type, "AES" for the encryption type, set the pre-shared key, and click Apply.

| Security Mod              | ie                                                                                                    | WPA-PSK -                                          |
|---------------------------|----------------------------------------------------------------------------------------------------|----------------------------------------------------|
|                           |                                                                                                    |                                                    |
| WPA Type                  |                                                                                                    | WPA2 Only                                          |
| Encryption T              | ype                                                                                                    | AES -                                              |
| Pre-shared                | Кеу Туре                                                                                                    | Passphrase •                                       |
| Pre-shared                | Key                                                                                                    | 12345678901234567890                               |
| TKIP:                     | TKIP is an encrypti                                                                                                    | ion method which is somewhat more secure then WEP. |
| AES:                      | AES is the most secure wireless encryption currently available. It is highly recommended if all your<br>clients support it. |                                                    |
| WPA-<br>PSK/WPA2-<br>PSK: | WPA-PSK and WPA2-PSK use a password ("pre-shared key") to authenticate wireless clients.                                    |                                                    |

Back

Apply

.

## **Changing the Password**

To change your AirStation's settings, you'll need to log in to Settings. The default username is "admin" and the default password is "password". After initial setup is complete, it is highly recommended that you change the password as described below.

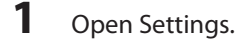

**2** Click Advanced.

| WAPS-APG600H                                                           |          |                                                                                                    | Intelligent                                                                                                    | Wireless LAN Access Point                                                                              |
|------------------------------------------------------------------------|----------|----------------------------------------------------------------------------------------------------|----------------------------------------------------------------------------------------------------|----------------------------------------------------------------------------------------------------|
| Home                                                                   | Advanced | System Info                                                                                                    | rmation                                                                                                    | Log Out                                                                                                |
| Basic Settings  Wireless  Mireless Settings  Other  Update  Initialize |          | Wireless<br>IEEE 802<br>SSID<br>Authenticat<br>Encryption<br>Multi-SSID<br>IEEE 802<br>SSID<br>Authenticat<br>Encryption<br>Multi-SSID<br>Language<br>English | .11 g (Auto<br>BUFFA<br>ion WPA2-<br>AES<br>Multi-S<br>.11 a (Auto<br>BUFFA<br>ion WPA2-<br>AES<br>Multi-S<br>~ Cha | D Ch 9)<br>LO-470050_G<br>PSK<br>SSID disabled<br>D Ch 36 + 40)<br>LO-470050_A<br>PSK<br>SSID disabled |
| (2)                                                                    |          |                                                                                                    | WP                                                                                                    | S                                                                                                    |

**3** From the left-side menu, click *Administration - Username and Password*.

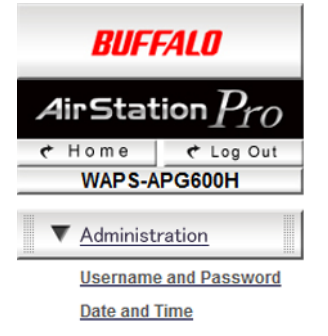

**4** Enter a new administrator password (twice) and click *Apply*. Username and Password

| This is the account to manage this router. |       |           |  |  |  |
|--------------------------------------------|-------|-----------|--|--|--|
| Administrator Name                         | admin |           |  |  |  |
| Administrator Decovord                     | ••••• |           |  |  |  |
| Auministrator Passworu                     | ••••• | (Confirm) |  |  |  |
| Username                                   | user  |           |  |  |  |
| Decoword                                   | ••••• |           |  |  |  |
| Fassword                                   | ••••• | (Confirm) |  |  |  |
| Apply                                      |       |           |  |  |  |

### Notes:

- The administrator password should contain between 6 and 32 single-byte alphanumeric characters and symbols.
- Passwords should contain between 6 and 32 single-byte alphanumeric characters and symbols.
- Passwords cannot be blank.
- If you log in as "admin", all AirStation settings can be changed.
- If you log in as "user", you can view settings but not change them.

# **Chapter 3 - Configuration**

## Settings

Settings is a browser-based GUI where you may configure the AirStation and monitor the network.

### Home

The menu is displayed on the left side of the screen and system information is displayed on the right side. The descriptions in the following pages show screens from the WAPS-APG600H.

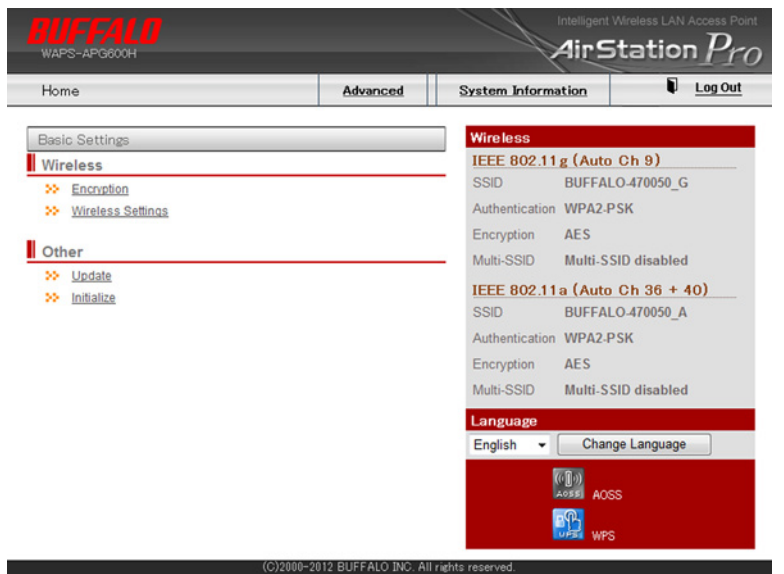

| Encryption        | Configure the wireless LAN encryption here.                   |  |
|-------------------|---------------------------------------------------------------|--|
| Wireless Settings | Change the SSID, wireless channel, and operational mode here. |  |
| Update            | Update the AirStation's firmware here.                        |  |
| Initialize        | Initialize the AirStation's settings here.                    |  |

## LAN Settings

## LAN-side IP Address

Configure the LAN-side IP addresses here.

### LAN Settings - LAN-side IP Address

LAN-side IP Address Settings

#### LAN-side IP Address

| IP Address<br>Assignment | DHCP Client    |
|--------------------------|----------------|
| IP Address               | 192.168.11.100 |
| Subnet Mask              | 255.255.255.0  |
| Default Gateway          | From DHCP 💌    |

#### **DNS Servers**

| Primary Address   | From DHCP   |  |
|-------------------|-------------|--|
| Secondary Address | From DHCP - |  |

| IP Address Assignment | Choose the method for obtaining the IP address.                                                                                     |
|-----------------------|----------------------------------------------------------------------------------------------------|
| IP Address            | Enter the IP address when IP address assignment is set to "Static IP Address".                                                      |
| Subnet Mask           | Enter the subnet mask when IP address assignment is set to "Static IP Address".                                                     |
| Default Gateway       | Configure the default gateway. Enter the IP address when IP address assignment is set to "Static IP Address".                       |
| Primary Address       | Configure the primary DNS server. Enter the IP address when IP address assignment is set to "Static IP Address".                    |
| Secondary Address     | Configure the IP address of the secondary DNS sever. Enter the IP address when IP address assignment is set to "Static IP Address". |

## LAN Port

Configure the wired LAN port here.

### LAN Settings - LAN Port

LAN-side Ethernet Settings

#### Wired LAN Port Settings

| Wired LAN<br>Port | Enable    | Speed & Duplex |   | MDI    | Flow<br>Control | 802.3az   |
|-------------------|-----------|----------------|---|--------|-----------------|-----------|
| Wired Port (#1)   | Enabled 💌 | Auto           | - | Auto 💌 | Enabled 💌       | Enabled - |
| Wired Port (#2)   | Enabled 💌 | Auto           | • | Auto 🔻 | Enabled 💌       | Enabled 💌 |

| Wired LAN Port | Displays the port number of the wired LAN port.                                                                                                    |  |
|----------------|----------------------------------------------------------------------------------------------------|--|
| Enable         | Select whether to enable or disable the wired LAN port.                                                                                                    |  |
|                | Select the communication speed of the wired Ethernet connection.                                                                                                    |  |
| Speed & Duplex | Normally, use "Auto". If the connected device cannot be automatically recognized, try to use another one.                                                                                                    |  |
| MDI            | Select the communication status (straight-through or crossover connection) of the AirStation with the connected device.                                                                                                    |  |
|                | "Auto" is recommended for most users.                                                                                                    |  |
| Flow Control   | Select whether to enable or disable flow control. If flow control is<br>enabled, overflows of the receive-side buffer are detected and a specific<br>frame is sent to enable send-side restriction.                                         |  |
| 802.3az        | Select whether to enable or disable IEEE802.3az EEE. When enabled, the power supplied to the LAN port can be limited when data is not flowing.<br><b>Note:</b> The connected device must support IEEE802.3az EEE for this to work properly. |  |

## **VLAN**

Configure the VLAN settings for the wired and wireless LAN here. Don't change VLAN settings unless you know what you're doing!

### LAN Settings - VLAN

VLAN

#### Interface VLAN

| Wired LAN Port          | VLAN Mode  | VLAN ID | Additional VLAN ID |
|-------------------------|------------|---------|--------------------|
| Wired Port (#1)         | Untagged 💌 | 1       |                    |
| Wired Port (#2)         | Untagged 💌 | 1       |                    |
| Wireless 11g            | VLAN Mode  | VLAN ID | Additional VLAN ID |
| SSID [BUFFALO-470050_G] | Untagged 💌 | 1       |                    |
| Wireless 11a            | VLAN Mode  | VLAN ID | Additional VLAN ID |
| SSID [BUFFALO-470050_A] | Untagged 💌 | 1       |                    |
|                         |            |         |                    |

#### Management VLAN

1

VLAN ID

|                    | Select the VLAN mode of the wired LAN port (#1, #2) and each SSID (when wireless is enabled). One of the VLAN modes below can be selected.                                                                    |
|--------------------|----------------------------------------------------------------------------------------------------|
|                    | Tagged                                                                                                    |
|                    | This sends or receives frames with a tag (compliant with IEEE 802.1Q).<br>VLAN networks that contain different IDs can be relayed.                                                                            |
| VLAN Mode          | Untagged                                                                                                    |
|                    | This receives only frames that have not been tagged. The specified VLAN ID is added to the received frames, and they are transferred to another LAN port.                                                     |
|                    | Multiple                                                                                                    |
|                    | This receives only frames that have not been tagged. The specified VLAN ID and 1 additional VLAN ID can be transferred to another LAN port.                                                                   |
| VLAN ID            | Enter a specific VLAN ID to the interface VLAN. An integer value from 0 to 4094 can be set for the VLAN ID. You can enter a value in this field only when "Untagged" or "Multiple" is selected for VLAN mode. |
| Additional VLAN ID | Enter an additional VLAN ID to the interface VLAN. An integer value from 0 to 4094 can be set for the additional VLAN ID. You can enter a value in this field only when "Multiple" is selected for VLAN mode. |

| Management VLAN ID | Sets the VLAN ID of the management VLAN. An integer value from 0 to<br>4094 can be set for the VLAN ID.<br><b>Note:</b> Limitations are placed on the values that can be set to the<br>management VLAN ID for enabling access to the management VLAN<br>from the wired LAN. One of the conditions below must be satisfied. |
|--------------------|----------------------------------------------------------------------------------------------------|
|                    | <ul> <li>If all wired ports are untagged ports, the VLAN ID of one of the ports must be the same as the management VLAN ID.</li> <li>One of the wired ports is a tagged port.</li> </ul>                                                                                                    |

## Network

## **Proxy ARP**

Configure Proxy ARP settings here. Proxy ARP enables the wireless client to improve the performance and power saving feature.

### **Network - Proxy ARP**

| Proxy ARP Disabled  Proxy ARP Aging Time 300 (60-86400 seconds) | Proxy ARP            |                        |
|-----------------------------------------------------------------|----------------------|------------------------|
| Proxy ARP Aging Time 300 (60-86400 seconds)                     | Provi APP            | Disabled               |
| Proxy ARP Aging Time 300 (60-86400 seconds)                     | FIOXY ARE            | Disabled               |
|                                                                 | Proxy ARP Aging Time | 300 (60-86400 seconds) |

| Proxy ARP            | If enabled, Proxy ARP will work for all VLAN. Disabled by default.                                                                                                    |
|----------------------|----------------------------------------------------------------------------------------------------|
| Proxy ARP Aging Time | Select how long to retain the ARP information monitored by Proxy ARP.<br>Set an interval at least twice as long as the ARP request interval of the<br>wireless client. Values of 60-86400 seconds can be set. The default value<br>is 300 seconds. |

## **Bridge**

Configure bridge parameters here.

### Network - Bridge

### Bridge Settings

| Rapid STP           | 🔘 On 🔍 Off |                   |
|---------------------|------------|-------------------|
| Aging Time          | 300        | (1-86400 seconds) |
| BPDU Forwarding     | Enabled -  |                   |
| Bridge Priority     | 32768      | (0-61440)         |
| Forward Delay       | 15         | (4-30 seconds)    |
| Max Age             | 20         | (6-40 seconds)    |
| Transmit Hold Count | 6          | (1-10)            |
| Auto Edge           | Disabled - |                   |

#### **Bridge Port Settings**

| Wired LAN Port  | Port Priority | Path Cost | Edge Port  | Point to Point |
|-----------------|---------------|-----------|------------|----------------|
| Wired Port (#1) | 128           | 20000     | Disabled 💌 | Auto-select 💌  |
| Wired Port (#2) | 128           | 20000     | Disabled 💌 | Auto-select 💌  |

| Rapid STP           | Select whether to enable or disable rapid spanning tree. The default is "Off".                                                                                                    |
|---------------------|----------------------------------------------------------------------------------------------------|
| Aging Time          | Set the time to hold MAC address learned by frame forwarding of the bridge. If the network configuration is changed frequently, try to set smaller value to shorten the time of relearning. 1-86400 seconds can be set. The default value is 300 seconds.                                                                                                    |
| BPDU Forwarding     | Select whether to enable or disable BPDU forwarding. Enabled by default.                                                                                                    |
| Bridge Priority     | Configure the priority to recognize the bridge in the spanning tree.<br>Normally, duplicate ID can be in the same network. The bridge device<br>which has the smallest priority in the network works as the "root bridge".                                                                                                    |
| Forward Delay       | Set the time to reconfigure the bridge. Smaller value makes<br>reconfiguration faster. If the network is massive, the reconfiguration may<br>not be able to finish by the set time. 4-30 seconds can be set. The default<br>value is 15 seconds.<br><b>Note:</b> This setting is enabled when the AirStation is working as the root<br>bridge. If it is not the root bridge, this setting is ignored. |
| Max Age             | Select how long before the AirStation automatically reconfigures the<br>bridge once it stops receiving BPDU frames. 6-40 seconds can be set. The<br>default value is 20 seconds.<br><b>Note:</b> This setting is enabled when the AirStation is working as the root<br>bridge. If it is not the root bridge, this setting is ignored.                                                                 |
| Transmit Hold Count | Specify the maximum number of BPDU sent in 1 second. 1-10 can be entered. The default value is 6.                                                                                                    |
| Auto Edge           | Select whether to enable or disable Auto edge. If enabled, the port which does not receive BPDU for 3 seconds works as the edge port. Disabled by default.                                                                                                    |

|                      | Configure the information for each port. This information enables the spanning tree protocol to calculate the best route to reconfigure the bridge.<br><b>Port Priority</b><br>Set the priority of each port. Smaller values are prioritized if the path cost of each port is the same. You may enter up to 240. The default value is 128.            |
|----------------------|----------------------------------------------------------------------------------------------------|
|                      | Path Cost                                                                                                    |
| Bridge Port Settings | Set the cost for the frame forwarding of each port. Generally, configure<br>the cost depending on wired or wireless device standard communication<br>rate. In spanning tree protocol, the route whose total cost is lowest is<br>actually used. 1-200000000 can be entered. The default value is 20000 for<br>wired ports, 200000 for wireless ports. |
|                      | Edge Port                                                                                                    |
|                      | Select whether to enable or disable edge port. Edge port is effective<br>when you connect a device which does not have any bridge to the port.<br>After the connection, you can communicate immediately. Disabled by<br>default.                                                                                                    |
|                      | Point to Point                                                                                                    |
|                      | If enabled, ports connect one-to-one to the other bridge. The default is "Auto-select".                                                                                                    |

## **Wireless Settings**

## AOSS

You can make detailed changes to AOSS settings here.

### Wireless Settings - AOSS

| AOSS                              |             |
|-----------------------------------|-------------|
| (()))<br>Aoss<br>::<br>Start AOSS |             |
| X Stop AOSS                       |             |
| AOSS Settings                     |             |
| AOSS Button on the<br>AirStation  | Enabled .   |
| Allowed Bands                     | 11a and 11g |

| Parotation          |             |            |                    |
|---------------------|-------------|------------|--------------------|
| Allowed Bands       | 11a and 11g |            |                    |
| WEP Authentication  |             |            |                    |
| 802.11g             | Disabled    |            |                    |
| 802.11a             | Disabled    | -          |                    |
| TKIP Authentication |             |            |                    |
| 802.11g             | TKIP/AES mi | xed mode 💌 |                    |
| 802.11a             | TKIP/AES mi | xed mode 💌 |                    |
| VLAN                | VLAN Mode   | VLAN ID    | Additional VLAN ID |
| 802.11g (AES/TKIP)  | Untagged 💌  | 1          |                    |
| 802.11g (WEP)       | Untagged 💌  | 1          |                    |
| 802.11a (AES/TKIP)  | Untagged 💌  | 1          |                    |
| 802.11a (WEP)       | Untagged 💌  | 1          |                    |
|                     |             |            | Apply              |

#### Encryption (802.11g)

| Encryption Type | AES                                                                                                    |
|-----------------|----------------------------------------------------------------------------------------------------|
| SSID            | 224877FE27EAB1EE1EAFBB806E73DF77                                                                                    |
| Encryption Key  | b3e24c13bb7d964e46937348b87fd50cb50ce3449579e54fa13c640df33b2e0                                                     |
| Encryption Type | TKIP                                                                                                    |
| SSID            | 63C8E19B210949254EE07D2131BDBF9C                                                                                    |
| Encryption Key  | 78c3234897b8f435df30681e45c3c74eec2b1458393cba14c2bcf37a64136e6                                                     |
| Encryption Type | 128-bit WEP                                                                                                    |
| SSID            | 489B3C2837159314600F50BA269F4CA4                                                                                    |
| Encryption Key  | 647429082DAAF5218B2DFDF8EF<br>F444E9833FE94213285EDFD07D<br>2651024F621EB51527798407A<br>3D7ACF23E7F31B20073685E009 |
| Encryption Type | 64-bit WEP                                                                                                    |
| SSID            | 00817E69519694177167FF551E20210F                                                                                    |
| Encryption Key  | 7E588881A6<br>F2F882CCF<br>41CD090823<br>F9D7E34311                                                                 |

#### Encryption (802.11a)

| Encryption Type | AES                                                                                                    |
|-----------------|----------------------------------------------------------------------------------------------------|
| SSID            | 74209CF2523267006871FFCA384F51E0                                                                                    |
| Encryption Key  | 12c731539ba8676f48f14a372d6a1a6a68f1eb1b6acdf44fef07624f1debd11                                                     |
| Encryption Type | тюр                                                                                                    |
| SSID            | 06BFFC4B51C2343B4CDB567E72564D6F                                                                                    |
| Encryption Key  | f5b15438b75c7a29653cae61fc30af4f3f28e34eb641340f49282b12e3ddf22                                                     |
| Encryption Type | 128-bit WEP                                                                                                    |
| SSID            | 1779AB4D651ECFEF05FD5D1D7C1DE43E                                                                                    |
| Encryption Key  | DBBF21F4E828691F7D5E253E1F<br>F2FFF08125028C7E881A5A445E<br>982221C7241F0852367DAAD9D<br>DBED07CD7A35D725A89F3604E9 |
| Encryption Type | 64-bit WEP                                                                                                    |
| SSID            | 4C5134EA3C1322F81D99980615DEE288                                                                                    |
| Encryption Key  | F3ED9CEC19<br>642D48F608<br>AB06E325BA                                                                              |

#### AOSS Clients

| Client<br>Information    | MAC Address                                 | Supported Encryption | Connection<br>Settings | Operation |
|--------------------------|---------------------------------------------|----------------------|------------------------|-----------|
| SC-02B B4:07:F9:EF:38:41 | 64-bit WEP/128-bit<br>WEP/TKIP/AES(802.11g) | Allow<br>()          | Deny connection        |           |
|                          |                                             |                      | Delete                 |           |

| Start AOSS    | Click the button to start the AOSS connection.                                                                                                    |
|---------------|----------------------------------------------------------------------------------------------------|
| Stop AOSS     | Displayed when AOSS is in use. Click this button to disconnect the AOSS connection. This disconnects from all connected wireless LAN devices. AOSS clients information and AOSS connected device information will be erased.                                                                                                    |
|               | AOSS Button on the AirStation                                                                                                    |
|               | Select whether to enable or disable physical AOSS/WPS button on the AirStation. If disabled, the AOSS connection does not start even when the AOSS/WPS button on the AirStation is pressed.                                                                                                    |
|               | Allowed Bands                                                                                                    |
|               | Select the band(s) to use AOSS.                                                                                                    |
|               | WEP Authentication                                                                                                    |
|               | The encryption system for an AOSS device that uses the WEP encryption<br>level can be specified. 64-bit WEP and 128-bit WEP are provided as<br>encryption systems with 64-bit length and 128-bit length WEP keys<br>respectively. If "Disabled" is selected, the WEP encryption is disabled.                                                                   |
| AOSS Settings | TKIP Authentication                                                                                                    |
|               | The encryption system for an AOSS device that uses the TKIP encryption<br>level can be specified. If "TKIP/AES mixed mode" is selected, both TKIP<br>and AES can be used for the unicast encryption system. (TKIP is used for<br>the multicast encryption system regardless of the unicast encryption<br>system.)                                              |
|               | VLAN                                                                                                    |
|               | The VLAN mode, the VLAN ID, and the additional VLAN ID of the device<br>connected by AOSS can be specified. When AOSS is started, the same<br>VLAN as the management VLAN ID is assigned, but this can be changed<br>manually to any user-selected ID. The additional VLAN ID can be<br>specified only when "Multiple" is selected as the VLAN mode.           |
|               | The encryption level used by AOSS and the detailed security information<br>is displayed for each wireless LAN interface standard. When the<br>AirStation is connected to a wireless device that does not support AOSS,<br>set this information manually to the wireless device. The 802.11a and<br>802.11g standards each have different security information. |
|               | Encryption Type                                                                                                    |
| Encryption    | Displays currently available encryption levels.                                                                                                    |
|               | SSID                                                                                                    |
|               | Displays SSID corresponding to each encryption level. Only the SSID for the currently-set encryption level is used.                                                                                                    |
|               | Encryption Key                                                                                                    |
|               | Displays currently available encryption key.                                                                                                    |
|               | Client Information                                                                                                    |
|               | Displays the names of the wireless devices connected by AOSS.                                                                                                    |
|               | MAC Address                                                                                                    |
| AOSS Clients  | Displays the MAC addresses of the connected wireless devices.                                                                                                    |
|               | Supported Encryption                                                                                                    |
|               | Displays all the encryption levels corresponding to the wireless devices connected by AOSS.                                                                                                    |

Notes:

• When AOSS or WPS starts, all other operations are disabled until the setup process is complete.

- If AOSS or WPS connection is not established after 3 minutes, the AirStation will cancel setup and return to normal.
- Up to 24 wireless devices can be connected with AOSS. Settings configured by AOSS can't be modified. To change the settings, either run AOSS again or disable AOSS and configure settings manually.
- AOSS is disabled by default.
- To connect a non-AOSS device to a network configured with AOSS, enter the SSID and key in the device's settings manually.
- If SSID 1 is configured, its settings will be used by AOSS configuration. The following security settings will not be used: WPA2-PSK AES WPA2-PSK TKIP

WPA2-PSK TKIP/AES mixed mode

• AOSS can't be used if the SSID 1 encryption key contains spaces or 64 hexadecimal characters.

### **WPS**

You can make detailed changes to WPS settings here.

### Wireless Settings - WPS

WPS (Wi-Fi Protected Setup)

WPS I Enable

Apply

#### WPS

| Airstation PIN  | 12345670 Generate PIN |
|-----------------|-----------------------|
| Push-button WPS | Start                 |
| WPS by PIN      | Start                 |

#### **WPS Security**

| WPS Status         | Configured (AOSS) Release                                       |                   |              |              |                 |
|--------------------|-----------------------------------------------------------------|-------------------|--------------|--------------|-----------------|
|                    |                                                                 |                   |              |              |                 |
| 11g                |                                                                 |                   |              |              |                 |
| SSID               | 70C8BFE                                                         | 3D335947AF67C2C8  | 1711FE45DE   |              |                 |
| Encryption<br>Type | WPA/WP                                                          | A2-PSK TKIP/AES n | iixed mode   |              |                 |
| Encryption Key     | 4c40b17808d3060b1a37373a701d3522d289190b5544050bd4401f2796312f4 |                   |              |              |                 |
| 11a                |                                                                 |                   |              |              |                 |
| SSID               | 4BC5479                                                         | 31FC471D43444DFI  | 072AF55B62   |              |                 |
| Encryption<br>Type | WPA/WP                                                          | A2-PSK TKIP/AES n | nixed mode   |              |                 |
| Encryption Key     | d3106d1                                                         | dde33567b16760805 | 386e220a2ff9 | b62500c53a10 | 39dbe9073d1e527 |

| WPS             | Select whether to enable or disable WPS (Wi-Fi Protected Setup).                               |
|-----------------|------------------------------------------------------------------------------------------------|
| AirStation PIN  | Displays the PIN code of the AirStation. Click <i>Generate PIN</i> to generate a new PIN code. |
| Push-button WPS | Click <i>Start</i> to start WPS.                                                               |

| WPS by PIN      | After you enter the PIN code and click <i>Start</i> , the internal registrar of the AirStation waits 2 minutes for the connection request from the enrollee with the PIN code.                         |
|-----------------|----------------------------------------------------------------------------------------------------|
| WPS Status      | Displays "Configured" or "Not configured". "Configured" is displayed if all currently-available wireless bands are configured. "Not configured" is displayed if any wireless bands are not configured. |
| SSID            | Displays the SSID used in WPS. This is not displayed when the WPS status is "Not configured".                                                                                                    |
| Encryption Type | Displays the encryption method used by WPS. This is not displayed when the WPS status is "Not configured".                                                                                             |
| Encryption Key  | Displays the encryption key used by WPS. This is not displayed when the WPS status is "Not configured".                                                                                                |

The setting items for IEEE802.11g and IEEE802.11a are grouped together in this explanation.

## **Basic**

Configure the basic information for wireless LAN here.

### Wireless Settings - 802.11g or 802.11a - Basic

Basic (11g) Wireless Enable Disable Band 11b/g/n -Enable SSID# 1 💌 SSID Name VLAN Mode VLAN ID Additional VLAN ID # BUFFALO-470050\_G Untagged 💌 1 1 Auto Channel Enable O Disable Auto Channel Range Ch 1 - 11 💌 Half hour 💌 Auto Channel Interval Change channel even if clients are connected Channel Bandwidth 20 MHz 💌 BSS Basic Rate Set 1,2,5.5,11 Mbps •

Apply Cancel

| Wireless     | Select whether to enable or disable wireless LAN.                                                                                                    |
|--------------|----------------------------------------------------------------------------------------------------|
| Band         | This is used to set the wireless mode. To set manually, select "User-<br>defined". In communication with devices that are set as WDS connection<br>devices, the transmission speed is determined automatically regardless<br>of the user-defined setting. |
| Enable SSID# | Specify enabled number of the SSIDs from SSID1 to SSID5. You may specify up to 5 SSIDs each for 11g and 11a.                                                                                                    |
|                       | Enter the SSID and select the VLAN mode. Enter the VLAN ID, and if<br>"Multiple" is selected as the VLAN mode, enter the additional VLAN ID. A<br>roaming environment can be built by installing multiple AirStations with<br>the same SSID over a wide area.                                                                                                    |
|-----------------------|----------------------------------------------------------------------------------------------------|
| SSID1 - SSID5         | 1 to 32 single-byte alphanumeric characters and single-byte symbols can<br>be entered. It is case-sensitive. The VLAN ID and the additional VLAN ID<br>can be set to an integer value from 0 to 4094.                                                                                                    |
|                       | Note: To set SSID2 to SSID5, enable the numbers corresponding to "Enable SSID#".                                                                                                    |
| Auto Channel          | Select whether to enable or disable auto-channel. When enabled, vacant channels can be automatically detected.                                                                                                    |
| Auto Channel Range    | Specify the channel range used in the 2.4 GHz or 5 GHz band wireless LAN.                                                                                                    |
|                       | Specify the channel used in the 2.4 GHz or 5 GHz band wireless LAN.<br>If there are any wireless devices using a nearby frequency in the<br>surrounding area, communication can be adversely affected. If the<br>communication speed is slow, try changing the channel.                                                                                                    |
| Channel               | Note: If W53 (52, 56, 60, or 64 ch) or W56 (100, 104, 108, 112, 116, 120, 124, 128, 132, 136, or 140 ch) is selected, DFS (dynamic frequency selection) is automatically enabled to prevent crosstalk with weather and flight control radar and similar equipment. When enabled, if the AirStation detects crosstalk, wireless communication may be temporarily stopped for about 1 minute to prevent interference with radar. |
| Auto Channel Interval | Specify the interval for changing the channel when auto-channel<br>is enabled. When "Change channel even if clients are connected" is<br>checked, the channel is changed even if the client is connected to the<br>AirStation.                                                                                                    |
| Channel Bandwidth     | Specify the channel bandwidth.                                                                                                    |
| BSS Basic Rate Set    | Select the communication speed of the management and control communication frame for the AirStation and wireless device.<br>The following speeds are available in the 802.11g standards:                                                                                                    |
|                       | <ul> <li>1, 2, 5.5, 11 Mbps (selected by default)</li> </ul>                                                                                                    |
|                       | • 1, 2, 5.5, 6, 11, 12, 24 Mbps                                                                                                    |
|                       | all (1, 2, 5.5, 11, 12, 18, 24, 36, 48, 54 Mbps)The following speeds are available in the 802.11a standards:                                                                                                    |
|                       | 6, 12, 24 Mbps (selected by default)                                                                                                    |
|                       | all (6, 9, 12, 18, 24, 36, 48, 54 Mbps)If communication cannot be performed when set to "all", return to the default setting.                                                                                                    |

# **Advanced**

Configure the detailed information for the wireless LAN here.

### Wireless Settings - 802.11g or 802.11a - Advanced

| Advanced (11g)                |            |                   |
|-------------------------------|------------|-------------------|
|                               |            |                   |
| Contention Slot               | Short -    |                   |
| Preamble Type                 | Long 💌     |                   |
| Guard Interval                | Short GI 💌 |                   |
| Aggregation                   | AMPDU 💌    |                   |
| 802.11g Protection            | Enable O E | Disable           |
| 802.11n Protection            | Enable O E | Disable           |
| DTIM Period                   | 1          | (1-255)           |
| RTS Threshold                 | 2347       | (1-2347)          |
| Fragment Threshold            | 2346       | (256–2346)        |
| Multicast Rate                | Auto 💌     |                   |
| Tx Power                      | 100% 👻     |                   |
| Beacon Interval               | 100        | (20-1000 ms)      |
| Station Keepalive<br>Interval | 60         | (0-65535 seconds) |
| SM Power Save                 | Disabled   | •                 |

Apply Cancel

| Contention Slot    | Select "Short" or "Long". If "Short" is selected, the communication speed<br>may be improved, but connection may not be possible to wireless<br>devices that do not support short slot time. Make the same setting for<br>the connected wireless devices. This option is not available in 802.11a. |
|--------------------|----------------------------------------------------------------------------------------------------|
| Preamble Type      | Select "Long" or "Short". If "Short" is selected, the communication speed<br>may be improved, but connection may not be possible to wireless<br>devices that do not support short preamble. Make the same setting for<br>the connected wireless devices. This option is not available in 802.11a.  |
| Guard Interval     | Select the encoding format during frame sending. "Long GI" arranges the encoding with a certain amount of time or space to prevent interference. "Short GI" shortens this interval to send more information.                                                                                       |
| Aggregation        | To improve the transmission rate, multiple transmission frames are aggregated into one frame. The AirStation supports AMSDU and AMPDU.                                                                                                    |
| 802.11g Protection | If enabled, communication with 11g devices can be given priority even<br>in environments where 11g and 11b wireless LAN devices coexist. This<br>option is not available in 802.11a.                                                                                                    |
| 802.11n Protection | If enabled, collisions and other adverse effects on performance can be reduced even in environments where devices using previous bands (11a, 11b, 11g) coexist.                                                                                                    |
| DTIM Period        | This interval is how often the AirStation sends power management<br>information to wireless devices. Larger values may reduce power<br>consumption, but might cause slower responses.                                                                                                    |
|                    | This setting is ignored if the power management setting in the wireless device (computer) is disabled.                                                                                                    |

| RTS Threshold              | This performs a RTS/CTS process before sending frames with a size<br>that exceeds the threshold value. This enables improved reliability in<br>frame transfers when the surrounding environment is poor, where<br>separated from the AirStation by considerable distance, or other adverse<br>conditions.                                                                                                    |
|----------------------------|----------------------------------------------------------------------------------------------------|
| Fragment Threshold         | Frames with a size larger than this threshold value are broken up<br>before sending. This improves reliability of frame transfers when the<br>wireless environment is poor, when separated from the AirStation by<br>considerable distance, or other adverse conditions.                                                                                                    |
| Multicast Rate             | This setting controls the communication speed of multicast packets.<br>When set to "Auto", the communication speed is determined<br>automatically for maximizing the coverage distance.<br><b>802.11g</b><br>Auto, 1, 2, 5.5, 6, 9, 11, 12, 18, 24, 36, 48, or 54 Mbps can be selected.                                                                                                    |
|                            | Auto, 6, 9, 12, 18, 24, 36, 48, or 54 Mbps can be selected.<br>Because the multicast communication speed and coverage distance are<br>inversely proportional to each other, this setting is recommended only<br>when necessary.                                                                                                    |
| Tx Power                   | Specify the output power when the AirStation performs wireless transmission.                                                                                                    |
| Beacon Interval            | Enter the interval for sending beacons. If the interval is long, wireless communication performance may be improved, but the capability of the wireless device to detect the AirStation will be reduced.                                                                                                    |
| Station Keepalive Interval | Normally, usage at the default value is recommended.<br>Specify the interval for confirming whether the AirStation is connected<br>to the wireless device. Normally, this setting can be used at the default<br>value (60), but in some wireless devices, setting a larger value enables<br>more stable communication and reduced power consumption.<br>When set to 0, the connection is not confirmed by the AirStation, but in<br>environments where a large unspecified number of wireless devices are<br>connected, a new wireless device may be unable to make a connection.                                                                                                    |
| SM Power Save              | This enables reduced power consumption in devices when<br>communicating with 11n standard wireless devices that have two or<br>more transmission systems (11n2x or later).<br>If "Enabled (Static)" is selected, communication with the AirStation<br>always uses one transmission system. Because power does not need to<br>be supplied to other transmission systems, this enables maximum power<br>efficiency.<br>If "Enabled (Dynamic)" is selected, the AirStation can request the<br>receiving wireless device to use the second or later transmission system<br>if needed. Unless it is needed, power does not need to be supplied to<br>more than one transmission system, and this enables the providing of<br>both high-speed communication and power saving. |

# **Security**

Configure wireless LAN security information here.

### Wireless Settings - 802.11g or 802.11a - Security

| Security (11g)            |                              |
|---------------------------|------------------------------|
|                           |                              |
| SSID                      | BUFFALO-470070_G -           |
| Broadcast SSID            | Enable -                     |
| Wireless Client Isolation | Disable                      |
| Load Balancing            | 25 /25                       |
|                           |                              |
| Authentication Method     | WPA-PSK                      |
| WPA Type                  | WPA/WPA2 mixed mode-PSK -    |
| Encryption Type           | TKIP/AES mixed mode -        |
| Key Renewal Interval      | 60 minute(s)                 |
| Pre-shared Key Type       | Passphrase                   |
| Pre-shared Key            |                              |
| Additional Authentication | No additional authentication |
|                           |                              |

Apply Cancel

| SSID                      | Choose which SSID you will be changing settings for.                                                                                                    |
|---------------------------|----------------------------------------------------------------------------------------------------|
| Broadcast SSID            | When enabled, you can search for the AirStation.                                                                                                    |
|                           | Restricts communication between wireless client devices connected to the same SSID.                                                                                                    |
|                           | STA separator                                                                                                    |
|                           | Prohibits communication between all wireless devices connected using this wireless standard.                                                                                                    |
|                           | SSID separator                                                                                                    |
| Wireless Client Isolation | Prohibits communication to wireless devices except those connected to the same SSID.                                                                                                    |
|                           | Disable                                                                                                    |
|                           | No restrictions are placed on communication between wireless devices.<br><b>Note:</b> The wireless client isolation does not prohibit communication that passes through WDS (repeater) or wired LAN ports. Therefore, communication that passes through wireless device proxies cannot be restricted. |
| Load Balancing            | Specify the maximum number of wireless devices that can be simultaneously connected to the AirStation.                                                                                                    |

|                           | Select the authentication method used for wireless device connection.                                                                                                    |
|---------------------------|----------------------------------------------------------------------------------------------------|
|                           | No authentication                                                                                                    |
|                           | The AirStation does not request authentication.                                                                                                    |
|                           | WEP                                                                                                    |
|                           | This performs the authentication compliant with WEP. A fixed-length<br>encryption key (shared key) must be set in both the AirStation and<br>wireless device. WPS should be disabled.      |
|                           | IEEE802.1x/EAP                                                                                                    |
| Authentication Method     | This performs the authentication compliant with IEEE802.1x/EAP. Both this and the RADIUS server can be used together to use the wireless LAN only for users who have the account.          |
|                           | WPA-PSK                                                                                                    |
|                           | This performs the authentication compliant with WPA (Wi-Fi Protected Access) and WPA2. Communication can be performed only by wireless devices that were set with the same pre-shared key. |
|                           | WPA-EAP                                                                                                    |
|                           | This performs the compliant with WPA (Wi-Fi Protected Access) and WPA2. Both of RADIUS server and wireless device (supplicant) should be compatible with the EAP authentication protocol.  |
|                           | Select an additional authentication for connecting a wireless device.                                                                                                    |
|                           | No additional authentication                                                                                                    |
|                           | The AirStation does not request additional authentication when a wireless device is connected.                                                                                             |
|                           | MAC address filters                                                                                                    |
|                           | Restrictions are made for enabling connections only by wireless devices with pre-registered MAC addresses.                                                                                 |
| Additional Authentication | MAC filtering & MAC RADIUS authentication                                                                                                    |
|                           | Restricts access using a registered MAC address list and RADIUS authentication. A compatible RADIUS server is required for MAC RADIUS authentication.                                      |
|                           | MAC RADIUS authentication                                                                                                    |
|                           | When a wireless device is connected, authentication is performed using the MAC address of the device. A compatible RADIUS server is required for MAC RADIUS authentication.                |

#### Authentication Method: WEP

| Key Length  | Select an encryption key length between 64-bit or 128-bit.                                                |
|-------------|----------------------------------------------------------------------------------------------------|
|             | This is used to select the encryption key format.                                                         |
|             | ASCII (5 characters)                                                                                      |
| Кеу Туре    | Enter 5 single-byte alphanumeric characters (key length: 64- bit) or 13 characters (key length: 128-bit). |
|             | Hex (10 characters)                                                                                       |
|             | Enter 10-digit hexadecimal characters (key length: 64-bit) or 26-digit characters (key length: 128-bit).  |
| Default key | The encryption key that is used can be selected from Key 1 to Key 4.                                      |

| Encryption Key 1 |                                                   |
|------------------|---------------------------------------------------|
| Encryption Key 2 | Enter the encryption key specified in "Key Type". |
| Encryption Key 3 |                                                   |
| Encryption Key 4 |                                                   |

#### Authentication Method: IEEE802.1x/EAP

| Key Length | Select an encryption key length between 64-bit or 128-bit. |
|------------|------------------------------------------------------------|
|            |                                                            |

#### Authentication Method: WPA-PSK

|                      | WPA/WPA2 mixed mode-PSK                                                                                                    |
|----------------------|----------------------------------------------------------------------------------------------------|
|                      | Wireless device authentication by both WPA-PSK and WPA2-PSK can be performed simultaneously.                                           |
|                      | WPA2 Only                                                                                                    |
| wpa Type             | This performs the authentication compliant with WPA2 (IEEE802.11i).                                                                    |
|                      | WPA Only                                                                                                    |
|                      | This performs the authentication compliant with WPA (Wi-Fi Protected Access).                                                          |
|                      | TKIP/AES mixed mode                                                                                                    |
|                      | TKIP and AES authentication and communication can be performed simultaneously. TKIP is used for broadcast and multicast communication. |
| Encryption Type      | ТКІР                                                                                                    |
|                      | TKIP is an encryption method with enhanced security features.                                                                          |
|                      | AES                                                                                                    |
|                      | AES is an encryption method that uses a strong algorithm for encryption.                                                               |
| Key Renewal Interval | Enter the interval to update the encryption key.                                                                                       |
|                      | This is used to select the pre-shared key format.                                                                                      |
| Pre-shared Key Type  | Passphrase                                                                                                    |
|                      | The key is entered using 8 to 63 single-byte alphanumeric characters.                                                                  |
|                      | Hex (64 characters)                                                                                                    |
|                      | The key is entered using 64 hexadecimal digits.                                                                                        |
| Pre-shared Key       | Enter the pre-shared key specified in "Pre-shared Key Type".                                                                           |

#### Authentication Method: WPA-EAP

|          | WPA/WPA2 mixed mode-EAP                                                                                                    |
|----------|----------------------------------------------------------------------------------------------------|
|          | Wireless device authentication by both WPA-EAP and WPA2-EAP can<br>be performed simultaneously. A RADIUS server and wireless device<br>(supplicant) compliant with the EAP authentication protocol are<br>required. |
| WPA Type | WPA2-EAP                                                                                                    |
|          | This performs wireless device authentication compliant with WPA2 (IEEE802.11i).                                                                                                    |
|          | WPA-EAP                                                                                                    |
|          | This performs wireless device authentication compliant with WPA (Wi-Fi Protected Access).                                                                                                    |

|                      | TKIP/AES mixed mode                                                                                                    |
|----------------------|----------------------------------------------------------------------------------------------------|
|                      | TKIP and AES authentication and communication can be performed simultaneously. TKIP is used for broadcast and multicast communication. |
| Encryption Type      | ТКІР                                                                                                    |
| Encryption type      | TKIP is an encryption method based on the WEP system with enhanced security features. WPS should be disabled.                          |
|                      | AES                                                                                                    |
|                      | AES is an encryption method that uses a strong algorithm for encryption.                                                               |
| Key Renewal Interval | Enter the interval to update the encryption key.                                                                                       |

## **Clients**

Displays information on the wireless devices communicating with the AirStation.

### Wireless Settings - 802.11g or 802.11a - Clients

Clients (11g)

#### WLAN Client Table

| Interface       | MAC Address         | Tx      | Rx         | Signal (%) | Connected Time | Idle Time |
|-----------------|---------------------|---------|------------|------------|----------------|-----------|
| BUFFALO-470070_ | G B4:07:F9:EF:38:41 | 0 Bytes | 2.5 KBytes | 100        | 28 secs        | 0         |
|                 |                     |         |            |            |                |           |

#### WDS Clients

| Interface | MAC Address | Tx | Rx | Signal (%) | Idle Time |
|-----------|-------------|----|----|------------|-----------|

Refresh

| Interface      | The SSID of wireless devices communicating with the AirStation.                         |  |  |  |  |  |
|----------------|-----------------------------------------------------------------------------------------|--|--|--|--|--|
| MAC Address    | The MAC addresses of wireless devices communicating with the AirStation.                |  |  |  |  |  |
| Тх             | The data size (bytes) sent to wireless devices communicating with the AirStation.       |  |  |  |  |  |
| Rx             | The data size (bytes) received from wireless devices communicating with the AirStation. |  |  |  |  |  |
| Signal (%)     | The signal strength (%) of wireless devices communicating with the AirStation.          |  |  |  |  |  |
| Connected Time | The continuous connection time of wireless devices communicating with the AirStation.   |  |  |  |  |  |
| Idle Time      | The time since wireless devices began communicating with the AirStation.                |  |  |  |  |  |

### **WDS**

Configure the repeater (WDS) that connects AirStations wirelessly here.

### Wireless Settings - 802.11g or 802.11a - WDS

WDS (11g)

#### WDS Mode

| WDS Functionality | Disabled          |
|-------------------|-------------------|
| Local MAC Address | 10:6F:3F:47:00:50 |
| Apply             |                   |

#### **Configuration WDS Peer**

| Wireless MAC Address<br>of WDS Peer |                         |
|-------------------------------------|-------------------------|
| VLAN Mode                           | Untagged port 💌 VLAN ID |
| Encryption                          | None 💌                  |
| Add                                 |                         |

#### **Registered Access Point**

| MAC Address       | Encryption Type | VLAN ID | Action      |
|-------------------|-----------------|---------|-------------|
| AA:BB:CC:AA:BB:CC | No Encryption   | 1       | Delete Edit |

Delete All

|                                  | Select whether to enable or disable WDS. To use WDS, WDS must also be set at the other connected AirStation. |
|----------------------------------|----------------------------------------------------------------------------------------------------|
|                                  | Disabled                                                                                                    |
|                                  | WDS is not in use.                                                                                           |
| WDS Functionality                | WDS with AP                                                                                                  |
|                                  | WDS is in use.                                                                                               |
|                                  | Dedicated WDS                                                                                                |
|                                  | Dedicated WDS is in use. Dedicated WDS does not accept                                                       |
|                                  | communication from normal wireless devices.                                                                  |
| Local MAC Address                | The AirStation's MAC address.                                                                                |
| Wireless MAC Address of WDS Peer | Enter the MAC address of the access point communicating by WDS.                                              |

|                         | Configure the network ID of the VLAN associated with this WDS connection.                                                                                                    |  |  |  |
|-------------------------|----------------------------------------------------------------------------------------------------|--|--|--|
|                         | Untagged                                                                                                    |  |  |  |
| VLAN Mode               | Defined as an untagged LAN port. The AirStation transfers only network communication frames with a preset VLAN ID to this LAN port. The VLAN ID must be set at the same time.                                                               |  |  |  |
|                         | Tagged                                                                                                    |  |  |  |
|                         | Defined as the tagged LAN port. The AirStation transfers all network communication frames to this LAN port. During this transfer, a VLAN ta compliant with IEEE802.1Q is inserted.                                                          |  |  |  |
| VLAN ID                 | This must be set only when "Untagged" is specified for the VLAN mode.<br>This specifies the VLAN network associated with the WDS connection.<br>Communication with networks and LAN ports having different VLAN<br>numbers is not possible. |  |  |  |
|                         | Specify the encryption protocol used for the WDS connection.                                                                                                    |  |  |  |
|                         | None                                                                                                    |  |  |  |
|                         | No encryption is configured for communication in WDS connections. This setting is not recommended.                                                                                                    |  |  |  |
|                         | WEP                                                                                                    |  |  |  |
| Encryption              | WEP is used for communication in WDS connections. A fixed-length encryption key (shared key) must be set in both the WDS sending and receiving AirStations.                                                                                 |  |  |  |
|                         | AES                                                                                                    |  |  |  |
|                         | AES is used for communication in WDS connections. To use AES, a preshared key (PSK) must be set in both the WDS sending and receiving AirStations.                                                                                          |  |  |  |
|                         | Displays a list of the MAC addresses of access points connected by WDS.                                                                                                    |  |  |  |
|                         | Edit                                                                                                    |  |  |  |
|                         | Click to edit the access point information.                                                                                                    |  |  |  |
| Registered Access Point | Delete                                                                                                    |  |  |  |
|                         | This removes individual access point information.                                                                                                    |  |  |  |
|                         | Delete All                                                                                                    |  |  |  |
|                         | This removes all access point information.                                                                                                    |  |  |  |

# RADIUS

Configure the RADIUS server used for wireless LAN device authentication and other operations here.

In the AirStation, IEEE802.11g and IEEE802.11a can each be registered to 2 (primary and secondary) external RADIUS servers. When the primary and secondary servers are registered, if a communication problem occurs in the primary server, the inquiry target can be automatically switched to the secondary server for continuing the authentication process.

Note: The RADIUS server must be capable of being accessed from the management VLAN.

#### **Wireless Settings - RADIUS**

**RADIUS Settings** 

#### RADIUS Server (11g)

| Primary RADIUS Server                                                                  |                                       |                                        |     |  |
|----------------------------------------------------------------------------------------|---------------------------------------|----------------------------------------|-----|--|
| RADIUS Server                                                                          |                                       |                                        |     |  |
| Authentication Port                                                                    | 1812                                  |                                        |     |  |
| Shared Secret                                                                          |                                       |                                        |     |  |
| Session Timeout                                                                        | 3600                                  | second(s)                              |     |  |
| Accounting                                                                             | Enable                                | O Disable                              |     |  |
| Accounting Port                                                                        | 1813                                  |                                        |     |  |
| Secondary RADIUS Server                                                                |                                       |                                        |     |  |
|                                                                                        | Secondary                             | RADIUS Ser                             | ver |  |
| RADIUS Server                                                                          | Secondary                             | RADIUS Ser                             | ver |  |
| RADIUS Server<br>Authentication Port                                                   | Secondary<br>1812                     | RADIUS Ser                             | ver |  |
| RADIUS Server<br>Authentication Port<br>Shared Secret                                  | Secondary<br>1812                     | RADIUS Ser                             | ver |  |
| RADIUS Server<br>Authentication Port<br>Shared Secret<br>Session Timeout               | Secondary<br>1812<br>3600             | r RADIUS Ser                           | ver |  |
| RADIUS Server<br>Authentication Port<br>Shared Secret<br>Session Timeout<br>Accounting | Secondary<br>1812<br>3600<br>© Enable | r RADIUS Ser<br>second(s)<br>O Disable | ver |  |

#### RADIUS Server (11a)

|                     | Primary I | RADIUS Serve | er           |
|---------------------|-----------|--------------|--------------|
| RADIUS Server       |           |              |              |
| Authentication Port | 1812      | ]            |              |
| Shared Secret       |           |              |              |
| Session Timeout     | 3600      | second(s)    |              |
| Accounting          | Enable    | O Disable    |              |
| Accounting Port     | 1813      |              |              |
|                     | Secondary | RADIUS Ser   | ver          |
| RADIUS Server       |           |              |              |
| Authentication Port | 1812      |              |              |
| Shared Secret       |           |              |              |
| Session Timeout     | 3600      | second(s)    |              |
| Accounting          | Enable    | O Disable    |              |
| Accounting Port     | 1813      |              |              |
|                     |           |              | Apply Cancel |

|               | Enter the IP address of the RADIUS server that makes the inquiry during |
|---------------|-------------------------------------------------------------------------|
| RADIOS Server | authentication.                                                         |

| Authentication Port | Enter the UDP port number of the RADIUS server where the RADIUS authentication protocol is used. Generally, the port number 1812 is used in the RADIUS system.                                                                                                    |
|---------------------|----------------------------------------------------------------------------------------------------|
| Shared Secret       | The shared secret used in communication between the RADIUS server<br>and AirStation is set from 1 to 255 characters. Authentication can be<br>accepted only from devices that have the same shared secret as the<br>RADIUS server.                                                                                                    |
| Session Timeout     | Enter the time (0 to 86400 seconds) that communication can be<br>performed for wireless devices allowed by the RADIUS server. If 0 is set,<br>the time that communication can be performed is unlimited. If a session<br>timeout attribute is also set to the referred RADIUS server, the AirStation<br>is used with priority to the value that was set to the RADIUS server. |
| Accounting          | Select whether to enable or disable RADIUS accounting protocol which tallies packet information of authorized clients on the RADIUS server. If your RADIUS server is not compatible with RADIUS accounting protocol, disable this. Disabled by default.                                                                                                    |
| Accounting Port     | Enter server-side UDP port for RADIUS accounting protocol. Generally, the default value (1813) is used.                                                                                                    |

# **MAC Filtering**

MAC filtering lets you restrict access your network. Only specific wireless devices will be able to connect.

#### Notes:

- You can enter the MAC address like the following. 1234567890AB (No delimiter) 12:34:56:78:90:AB (Colon delimiter) 12-34-56-78-90-AB (Hyphen delimiter)
- You can register up to 256 MAC addresses.

#### **Wireless Settings - MAC Filtering**

MAC Filtering

#### Add MAC Addresses

|  | * |
|--|---|
|  |   |
|  |   |
|  |   |
|  |   |
|  |   |
|  | - |
|  |   |

Add Reset

#### MAC Address Filtering Table

| MAC Address       | Action |
|-------------------|--------|
| 00:11:22:11:22:11 | Delete |
|                   |        |

Delete All Backup

| Add MAC Addresses           | Enter a MAC address or multiple MAC addresses to add to the MAC address filtering table.            |
|-----------------------------|----------------------------------------------------------------------------------------------------|
|                             | Displays a list of the MAC addresses where connection is allowed under the MAC access restrictions. |
|                             | Delete                                                                                              |
|                             | Click to delete the MAC addresses.                                                                  |
| MAC Address Filtering Table | Delete All                                                                                          |
|                             | Click to delete all MAC addresses.                                                                  |
|                             | Backup                                                                                              |
|                             | Click to save a text file with the name "wl_acl_list.txt" containing the MAC addresses to your PC.  |

### <u>WMM</u>

Assign priority to VoIP and streaming data here. Use this setting for communication that requires real-time responsiveness (such as VoIP and other streaming communication) to minimize the effects of other communication. Use the same QoS configuration and settings for all devices on the network.

#### **Wireless Settings - WMM**

WMM

#### **QoS** Configuration

| Disable |
|---------|
|---------|

#### WMM-EDCA Settings

|       | WMM Pa                 | arameters of / | Access Point |    |  |  |  |
|-------|------------------------|----------------|--------------|----|--|--|--|
|       | CWMin CWMax Aifsn Txop |                |              |    |  |  |  |
| AC_BK | 4                      | 10             | 7            | 0  |  |  |  |
| AC_BE | 4                      | 6              | 3            | 0  |  |  |  |
| AC_VI | 3                      | 4              | 1            | 94 |  |  |  |
| AC_VO | 2                      | 3              | 1            | 47 |  |  |  |

| WMM Parameters of Station |                       |    |   |    |  |  |
|---------------------------|-----------------------|----|---|----|--|--|
|                           | CWMin CWMax Aifsn Txo |    |   |    |  |  |
| AC_BK                     | 4                     | 10 | 7 | 0  |  |  |
| AC_BE                     | 4                     | 10 | 3 | 0  |  |  |
| AC_VI                     | 3                     | 4  | 2 | 94 |  |  |
| AC_VO                     | 2                     | 3  | 2 | 47 |  |  |

| Apply | Cancel |
|-------|--------|
|-------|--------|

|     | Select whether to enable or disable QoS.                                                                                                    |
|-----|----------------------------------------------------------------------------------------------------|
|     | Disable                                                                                                    |
|     | No priority is assigned for any communication. All frames are processed in order of input.                                                                                           |
| 005 | Enable                                                                                                    |
| QOS | Priority control is performed using WMM-EDCA for communication between the AirStation and the wireless device. QoS must be enabled at both the AirStation and wireless device sides. |
|     | All communication with unsupported devices and broadcast or multicast communication is performed at the priority "AC_BE".                                                            |

WMM-EDCA Settings: In normal use, these settings do not need to be changed.

The default values for the access point (AirStation) and station (wireless client device) are shown below.

| Priority           | Parameters | AP | STA |
|--------------------|------------|----|-----|
|                    | CWmin      | 4  | 4   |
|                    | CWmax      | 10 | 10  |
| AC_DR (LOW)        | Aifsn      | 7  | 7   |
|                    | Тхор       | 0  | 0   |
|                    | CWmin      | 4  | 4   |
| AC RE (Normal)     | CWmax      | 6  | 10  |
| AC_BE (NOITIAI)    | Aifsn      | 3  | 3   |
|                    | Тхор       | 0  | 0   |
|                    | CWmin      | 3  | 3   |
|                    | CWmax      | 4  | 4   |
|                    | Aifsn      | 1  | 2   |
|                    | Тхор       | 94 | 94  |
| AC_VO<br>(Highest) | CWmin      | 2  | 2   |
|                    | CWmax      | 3  | 3   |
|                    | Aifsn      | 1  | 2   |
|                    | Тхор       | 47 | 47  |

#### CWmin, CWmax

This sets the maximum and minimum values of the contention window. The contention window is used in the frame collision avoidance mechanism that is performed in IEEE802.11, and generally, smaller values in the window result in a higher likelihood that the queue will obtain sending rights.

#### AIFSN

WMM Parameters

The AIFS number controls the period a wireless node has to wait before it is allowed to transmit its next frame. The units are slots (the window defined by CWmin and CWmax). A shorter AIFS period means a message has a higher probability of being transmitted with low latency, which is important for streaming video and voice data.

#### TXOP

The transmit opportunity is the period of time that a station can send frames. Each unit is 32 ms. Longer TXOP periods may increase network speeds for a device, but may make other devices on the network seem unresponsive.

### **Wireless Monitor**

Displays information about wireless clients connected to the AirStation.

#### Wireless Settings - Wireless Monitor

Wireless Monitor

#### Wireless 11g

| Ch | SSID               | MAC Address       | Security               | Signal<br>(%) | Туре    |
|----|--------------------|-------------------|------------------------|---------------|---------|
| 1  | BBS_g              | 4C:E6:76:0B:A4:00 | WPA1PSKWPA2PSK/TKIPAES | 100           | 11b/g/n |
| 1  | 4C:E6:76:0B:A4:02  | 4C:E6:76:0B:A4:02 | WPA1PSKWPA2PSK/TKIPAES | 100           | 11b/g/n |
| 1  | ApArt              | 4C:E6:76:0B:23:50 | WPA2PSK/TKIP           | 42            | 11b/g/n |
| 1  | 4CE676AEA3E0       | 4C:E6:76:AE:A3:E0 | WPA1PSKWPA2PSK/TKIPAES | 78            | 11b/g/n |
| 1  | nas_dhcp_g         | 10:6F:3F:0E:63:6E | WPA1PSKWPA2PSK/TKIPAES | 89            | 11b/g/n |
| 1  | Buffalo-G-795C     | B0:C7:45:29:79:5D | WPA2PSK/AES            | 47            | 11b/g/n |
| 1  | VERISERVE-Priter   | 00:24:A5:BC:CE:CD | WPA1PSKWPA2PSK/TKIPAES | 89            | 11b/g/n |
| 1  | 0024A5C043DA_G     | 00:24:A5:C0:43:DA | WPA1PSKWPA2PSK/TKIPAES | 73            | 11b/g/n |
| 1  | 4C:E6:76:0B:A4:01  | 4C:E6:76:0B:A4:01 | WPA1PSKWPA2PSK/TKIPAES | 100           | 11b/g/n |
| 1  | GL04P-24DBAC438D39 | 24:DB:AC:43:8D:39 | WPA1PSKWPA2PSK/TKIPAES | 100           | 11b/g/n |
| 8  | BUFFALO-AA023C_G   | 10:6F:3F:86:89:A8 | WPA2PSK/AES            | 83            | 11b/g/n |

#### Wireless 11a

| Ch | SSID           | MAC Address       | Security               | Signal (%) | Туре  |
|----|----------------|-------------------|------------------------|------------|-------|
| 40 | 106F3F0D4B8C_A | 10:6F:3F:0D:4B:8D | WPA1PSKWPA2PSK/TKIPAES | 29         | 11a/n |
| 40 | 0024A551BF07   | 00:24:A5:51:BF:07 | WPA1PSKWPA2PSK/TKIPAES | 65         | 11a/n |
| 40 | 106F3F0D688E_A | 10:6F:3F:0D:68:8F | WPA1PSKWPA2PSK/TKIPAES | 55         | 11a/n |
| 40 | 4CE676C3FD1C_A | 4C:E6:76:C3:FD:1D | WPA1PSKWPA2PSK/TKIPAES | 29         | 11a/n |
| 40 | 001D73C42AD7   | 4C:E6:76:0B:51:70 | NONE                   | 20         | 11a/n |
| 40 | WAP-A          | 10:6F:3F:47:06:18 | WPA2/AES               | 81         | 11a/n |
| 40 | 106F3F273986_A | 10:6F:3F:27:39:87 | WPA1PSKWPA2PSK/TKIPAES | 44         | 11a/n |
| 40 | Island3-A      | 10:6F:3F:0D:39:9B | WPA1PSKWPA2PSK/TKIPAES | 44         | 11a/n |
| 40 | nas dhcp a     | 10:6F:3F:0E:63:6F | WPA1PSKWPA2PSK/TKIPAES | 60         | 11a/n |

#### Refresh

|               | Displays detected wireless client information.                                |
|---------------|-------------------------------------------------------------------------------|
|               | <b>Ch</b> : Displays channels of each SSIDs.                                  |
| Wixeless 11 m | SSID: Displays SSIDs of detected wireless clients.                            |
| Wireless 11a  | MAC Address: Displays MAC addresses of detected wireless clients.             |
| wireless i la | Security: Displays encryption methods of detected wireless clients.           |
|               | Signal (%): Displays the signal strength of detected wireless clients.        |
|               | <b>Type</b> : Displays available wireless bands of detected wireless clients. |

### **EZ Analyzer**

This function is currently disabled and will remain so until the optional antenna is released.

EZ Analyzer

EZ Analyzer Disabled

# Administration

# **Username and Password**

This is where you configure the AirStation's username, password, and name (hostname).

#### Administration - Username and Password

| Username and Password     |                             |  |
|---------------------------|-----------------------------|--|
| Account to N              | lanage This Router          |  |
| Administrator<br>Name     | admin                       |  |
| Administrator<br>Password | •••••<br>(Confirm)          |  |
| Username                  | user                        |  |
| Password                  | •••••<br>•••••<br>(Confirm) |  |
| Apply<br>Advanced Se      | ettings                     |  |
| AirStation<br>Name        | AP106F3F470070              |  |
| Management<br>Protocol    | ☑ HTTP ☑ HTTPS □ SNMP       |  |
| SNMP<br>Version           | v1/v2c 💌                    |  |
| SNMP Get<br>Community     | public                      |  |
| SNMP Set<br>Community     | private                     |  |

Apply

SNMP Trap Community

SNMP Trap Manager

private SNMP Trap Disabled -

public

| Administrator Name     | The name of the administrator account may contain 4-16 single-byte alphanumeric characters and hyphens (-). Don't use a hyphen as the first or last character.                                  |
|------------------------|----------------------------------------------------------------------------------------------------|
| Administrator Password | The administrator password may contain 6-32 single-byte alphanumeric characters and symbols.                                                                                                    |
| Username               | This user can view settings but not change them. The username may include 4-6 single-byte alphanumeric characters and hyphens (-). Don't use a hyphen as the first or last character.           |
| Password               | The password for the non-administrator user may contain 6-32 single-<br>byte alphanumeric characters and symbols.                                                                               |
| AirStation Name        | This name is used for syslog and other network functions. It may contain<br>up to 32 single-byte alphanumeric characters and hyphens (-). Don't use<br>a hyphen as the first or last character. |

|                     | The Settings interface may be accessed through a web browser by normal or encrypted protocol.                                                                                                    |
|---------------------|----------------------------------------------------------------------------------------------------|
|                     | НТТР                                                                                                    |
|                     | HTTP access is recommended for trusted networks only.                                                                                                    |
| Management Protocol | нттрѕ                                                                                                    |
|                     | HTTPS encrypts communication for use with any network.                                                                                                    |
|                     | SNMP                                                                                                    |
|                     | If enabled, the router can be configured using SNMP management software.                                                                                                    |
|                     | Different versions of SNMP are only partially compatible. Configure this setting to match the version of SNMP that your management software uses.                                                                                               |
|                     | v1/v2c                                                                                                    |
| SNMPVersion         | Use this setting with managers that support SNMPv1 or SNMPv2c. To access MIB, use a (Get/Set/Trap) community.                                                                                                    |
|                     | v3                                                                                                    |
|                     | Use this setting with managers that support SNMPv3 USM (MD% authentication and DES encryption). To read MIB (get), use "administrator name and password" or "username and password". To write MIB (Set), use "administrator name and password". |
|                     | Note: For v3, use a password with at least 7 characters.                                                                                                    |
| SNMP Get Community  | Enter the community name (6-32 characters) that is specified when<br>"GETRequest" is sent by the SNMP manager to the AirStation.                                                                                                    |
| SNMP Set Community  | Enter the community name (6-32 characters) that is specified when "SET Request" is sent by the SNMP manager to the AirStation.                                                                                                    |
| SNMP Trap           | Select whether to enable or disable trap transmission with the AirStation's SNMP agent. Disabled by default.                                                                                                    |
| SNMP Trap Community | Enter the community name (6-32 characters) that is used to send "Trap<br>Notification" to the SNMP manager. The default value is "public".                                                                                                    |
| SNMP Trap Manager   | Specify the destination host to which "Trap Notification" is sent. SNMP manager of the destination host must be working. The default value is blank.                                                                                            |

# Date and Time

Configure the AirStation's internal clock here. The date and time, NTP server, and time zone can be set for the internal clock.

**Note:** The AirStation doesn't have a backup battery, so date and time will return to their default values anytime the AirStation is turned off or restarted. Using of an NTP server to set time and date automatically is recommended.

#### **Administration - Date and Time**

| Date and      | l Time   |           |              |       |         |     |       |
|---------------|----------|-----------|--------------|-------|---------|-----|-------|
|               |          |           |              |       |         |     |       |
| Date and Tin  | ne Setti | ngs       |              |       |         |     |       |
| Local Time    | Year     | 2012 💌    | Month        | Jan 💌 | Day     | 1   | -     |
| Local time    | Hours    | 0 -       | Minutes      | 21 💌  | Seconds | 28  | •     |
| Acquire Curre | ent Time | from You  | r PC         |       |         |     |       |
| NTP Time Se   | erver    |           |              |       |         |     |       |
| Use NTP       |          | En:       | able         |       |         |     |       |
| Server Name   |          |           |              |       |         |     |       |
| Update Interv | /al      | 24        | hours        |       |         |     |       |
| Time Zone     |          |           |              |       |         |     |       |
| Time Zone     | (GMT+0   | 9:00) Osa | ka, Sapporo, | Tokyo |         |     | -     |
|               |          |           |              |       |         |     |       |
|               |          |           |              |       | Appl    | y C | ancel |

| Date and Time Settings            | Setting date and time incorrectly may result in intermittent network issues. Currently, dates from 2005 to 2037 are supported. Using an NTP server is recommended. |  |
|-----------------------------------|----------------------------------------------------------------------------------------------------|--|
| Acquire Current Time from Your PC | Configures the AirStation with the current time and date from your PC.                                                                                             |  |
| Use NTP                           | Check to enable NTP functionality.                                                                                                    |  |
| Server Name                       | Enter either the hostname or IP address of the NTP server. Use an IP address if DNS is not configured.                                                             |  |
| Update Interval                   | Specify how often the NTP server will be queried. Enter an interval from 1 to 24 hours.                                                                            |  |
| Time Zone                         | Choose a time zone for the AirStation's internal clock.                                                                                                    |  |

# Transfer Logs to Syslog Server

Configure the transfer functionality using syslog protocol here.

### Administration - Transfer Logs to Syslog Server

| Transfer Logs to Syslog Server         |                      |  |
|----------------------------------------|----------------------|--|
|                                        |                      |  |
| Transfer Logs                          | Enable Syslog Server |  |
| Copy Logs to<br>Attached USB<br>Device | Enable               |  |
|                                        |                      |  |

Apply Cancel

| Transfer Logs                    | Check to enable the log information transfer functionality. When enabled, enter the IP address of the syslog server. |
|----------------------------------|----------------------------------------------------------------------------------------------------|
| Copy Logs to Attached USB Device | Check to enable transferring logs information to a USB memory device attached to the AirStation.                     |

# Admin Tools

Displays the status of Admin Tools.

### **Administration - Admin Tools**

| Admin Tool Settings |              |                     |  |
|---------------------|--------------|---------------------|--|
|                     |              |                     |  |
| Status              | Unregistered | Revoke Registration |  |
| Policy Groups       |              |                     |  |

|               | If "Registered" is displayed, remote management mode by admin tools<br>is enabled. Certain parameters and content that can be set from this<br>interface may be partially restricted. |
|---------------|----------------------------------------------------------------------------------------------------|
| Status        | If "Unregistered" is displayed, remote management mode by admin tools is not enabled.                                                                                                 |
|               | Revoke registration                                                                                                    |
|               | Click to cancel remote management mode in admin tools.                                                                                                    |
| Policy Groups | Displays the group of the managed parameters when the AirStation is in the remote management mode.                                                                                    |

# **Save/Restore Settings**

Lets you back up the current settings or restore settings from the backup file.

### **Administration - Save/Restore Settings**

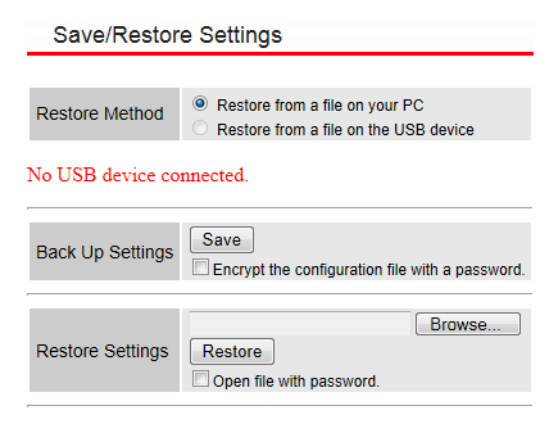

| Restore Method   | <ul> <li>Choose the method to restore settings from a backup file.</li> <li>Note: You cannot restore the configuration in these cases:</li> <li>You forgot the administrator password.</li> <li>The backup file was saved with a newer version of the firmware.</li> <li>The backup file was saved with a different model number or type of AirStation.</li> </ul> |
|------------------|----------------------------------------------------------------------------------------------------|
|                  | The backup file is corrupt.                                                                                                    |
| Pack Up Cottings | Save                                                                                                    |
| Back Op Settings | Click to save the current AirStation settings as a file.                                                                                                    |
|                  | Browse                                                                                                    |
|                  | Click to select the backup file.                                                                                                    |
|                  | Restore                                                                                                    |
| Restore Settings | Click to start restoring from the backup file.                                                                                                    |
|                  | Notes:                                                                                                    |
|                  | The time is reset whether restoration succeeds or fails.                                                                                                    |
|                  | • If a password is set for the backup file, check Open file with password.                                                                                                    |
|                  | and enter the password.                                                                                                    |

# **Restart**

Restarts the AirStation.

#### **Administration - Restart**

Restart

This will reboot the router. Your settings will not be changed. Click "Restart" to restart the router now.

Restart

| Restart | Click to restart the AirStation. |
|---------|----------------------------------|
|         |                                  |

### <u>Initialize</u>

This initializes the AirStation settings.

#### **Administration - Initialize**

Initialize

This will restore all router settings to their factory defaults.

Initialize

| Initialize | Click to initialize all the settings and restart the AirStation. |
|------------|------------------------------------------------------------------|
|            |                                                                  |

# Update Firmware

Update the firmware to obtain bug fixes, support for the latest functions, and other improvements.

### **Administration - Update Firmware**

Update Firmware
Update firmware from
a file on your PC
file on the attached USB device
No USB device connected.
Firmware Update File
Update
Update

You may download updated firmware files from Buffalo's website.

#### Link to Buffalo's website

| Update firmware from | Select the location of the firmware update file; on your PC or on the attached USB device. |
|----------------------|--------------------------------------------------------------------------------------------|
|                      | Select the firmware file.                                                                  |
|                      | Browse                                                                                     |
|                      | Click to select the firmware file.                                                         |
|                      | Update                                                                                     |
|                      | Click to start updating firmware.                                                          |
|                      | Notes:                                                                                     |
|                      | • During the firmware update process, the LED on the AirStation blinks.                    |
| Firmware Update File | Do not turn the power off while the firmware is being updated. After                       |
|                      | the process is completed, the AirStation restarts.                                         |
|                      | Do not use firmware files other than those provided by Buffalo.                            |
|                      | To use a firmware file from a USB device, save the firmware file to the                    |
|                      | root folder and do not change the file name or extension.                                  |
|                      | An update error occurs if the firmware file is corrupted or if you                         |
|                      | attempt to write the firmware for a different model.                                       |
|                      | The date and time will be reset regardless of whether the firmware                         |
|                      | update is successful or fails.                                                             |

# **LED Settings**

Configure whether the AirStation LEDs are lit.

### Administration - LED Settings

LED Settings

#### LED Settings

| Power LED    | ● On <sup>©</sup> Off |
|--------------|-----------------------|
| LAN LED      | ◉ On ☉ Off            |
| Wireless LED | ◉ On ☉ Off            |
| USB LED      | ◉ On ◯ Off            |

Apply Cancel

| Power LED    | The power LED is turned off when "Off" is set.                  |
|--------------|-----------------------------------------------------------------|
| LAN LED      | The LAN 1 LED and LAN 2 LED are turned off when "Off" is set.   |
| Wireless LED | The 5 GHz LED and 2.4 GHz LED are turned off when "Off" is set. |
| USB LED      | The USB LED is turned off when "Off" is set.                    |

# **System Information**

Displays a list of the main settings for the AirStation.

### **Diagnostic - System Information**

System Information

#### System

| Model                             |                                  | WAPS-APG600H      |                |                    |
|-----------------------------------|----------------------------------|-------------------|----------------|--------------------|
| AirStation Name                   |                                  | AP106F3F470050    |                |                    |
| Boot from                         |                                  | Internal memory   |                |                    |
| Version                           |                                  | 1.12.3            |                |                    |
| MAC Address                       |                                  | 10:6F:3F:47:00:50 |                |                    |
| Management VLA                    | N ID                             | 1                 |                |                    |
| IP Address 192.168.11.100 Refresh |                                  |                   |                |                    |
| Default Gateway                   |                                  |                   |                |                    |
| DNS                               |                                  |                   |                |                    |
| DHCP Server                       |                                  |                   |                |                    |
|                                   |                                  |                   |                |                    |
| Wired LAN Port                    |                                  | Status            | VLAN Mode / ID | Additional VLAN ID |
| Wired Port (#1)                   |                                  | Disconnected ()   | Untagged / 1   |                    |
| Wired Port (#2)                   | Connected (100 Mbps-Full-Duplex) |                   | Untagged / 1   |                    |

#### Wireless 11g

| Status                                     |                          | Enabled            |                      |                       |                                 |                              |
|--------------------------------------------|--------------------------|--------------------|----------------------|-----------------------|---------------------------------|------------------------------|
| MAC Addre                                  | SS                       | 10:6F:3F:47:00:    | 10:6F:3F:47:00:50    |                       |                                 |                              |
| Channel                                    |                          | Ch 3 (Auto)        |                      |                       |                                 |                              |
| Transmit Po                                | ower                     | 100%               |                      |                       |                                 |                              |
| SSID                                       | Authentication<br>Method | Encryption<br>Type | VLAN<br>Mode /<br>ID | Additional<br>VLAN ID | Additional<br>Authentication    | Wireless Client<br>Isolation |
| BUFFALO-47<br>0050_G                       | No<br>authentication     | No encryption      | Untagged<br>/ 1      |                       | No additional<br>authentication | Disabled                     |
| WDS Settings (11g)                         |                          |                    |                      |                       |                                 |                              |
| Mode Disabled                              |                          |                    |                      |                       |                                 |                              |
| MAC Address Encryption Type VLAN Mode / ID |                          |                    | ode / ID             |                       |                                 |                              |
| No WDS entries.                            |                          |                    |                      |                       |                                 |                              |

#### Wireless 11a

| Status                                     |                          | Enabled            |                      |                       |                                 |                              |
|--------------------------------------------|--------------------------|--------------------|----------------------|-----------------------|---------------------------------|------------------------------|
| MAC Addre                                  | ss                       | 10:6F:3F:47:00:    | 10:6F:3F:47:00:58    |                       |                                 |                              |
| Channel                                    |                          | Ch 44 + 48 (Aut    | 0)                   |                       |                                 |                              |
| Transmit P                                 | ower                     | 100%               |                      |                       |                                 |                              |
|                                            |                          |                    |                      |                       |                                 |                              |
| SSID                                       | Authentication<br>Method | Encryption<br>Type | VLAN<br>Mode /<br>ID | Additional<br>VLAN ID | Additional<br>Authentication    | Wireless Client<br>Isolation |
| BUFFALO-47<br>0050_A                       | No<br>authentication     | No encryption      | Untagged<br>/ 1      |                       | No additional<br>authentication | Disabled                     |
| WDS Settings (11a)                         |                          |                    |                      |                       |                                 |                              |
| Mode                                       |                          | Disabled           |                      |                       |                                 |                              |
| MAC Address Encryption Type VLAN Mode / ID |                          |                    | ode / ID             |                       |                                 |                              |
|                                            |                          | No                 | WDS entrie           | S.                    |                                 |                              |

| MAC Address | Encryption Type | VLAN Mode / ID |  |
|-------------|-----------------|----------------|--|
|             | No WDS entries. |                |  |

Refresh

System

| Model              | Displays the product model name.                                |
|--------------------|-----------------------------------------------------------------|
| AirStation Name    | Displays the AirStation's name.                                 |
| Boot from          | Displays startup device of the AirStation.                      |
| Version            | Displays firmware version.                                      |
| MAC Address        | Displays the MAC address.                                       |
| Management VLAN ID | Displays management VLAN ID.                                    |
| IP Address         | Displays AirStation's IP address.                               |
| Default Gateway    | Displays the IP address of the default gateway.                 |
| DNS                | Displays the IP address of the DNS server.                      |
| DHCP Server        | Displays the IP address of the DHCP server.                     |
| Wired LAN Port     | Displays the status of the wired port (#1) and wired port (#2). |

#### Wireless

| Status                    | Displays the wireless connection status.                               |
|---------------------------|------------------------------------------------------------------------|
| MAC Address               | Displays the MAC address.                                              |
| Channel                   | Displays current channel.                                              |
| Transmit Power            | Displays output power setting.                                         |
| SSID                      | Displays the SSID.                                                     |
| Authentication Method     | Displays the authentication method.                                    |
| Encryption Type           | Displays the encryption type.                                          |
| VLAN Mode / ID            | Displays the VLAN mode and VLAN ID.                                    |
| Additional VLAN ID        | Displays the additional VLAN ID.                                       |
| Additional Authentication | Displays the status of additional authentication.                      |
| Wireless Client Isolation | Displays wireless client isolation status.                             |
| WDS Settings              | Displays the WDS status.                                               |
|                           | If WDS is enabled, displays access points available for communication. |

# Packet Information

Displays communication statistics of this product and the status of each port.

### **Diagnostic - Packet Information**

| Communication Packet Information        |                                                                                               |                                                                                                    |
|-----------------------------------------|-----------------------------------------------------------------------------------------------|----------------------------------------------------------------------------------------------------|
|                                         |                                                                                               |                                                                                                    |
| Status                                  | Transmit<br>Packets                                                                           | Receive<br>Packets                                                                                                    |
| Disconnected<br>()                      | 0                                                                                             | 0                                                                                                    |
| Connected<br>(100 Mbps-Full-<br>Duplex) | 10428                                                                                         | 8075                                                                                                    |
| 144Mbps                                 | 0                                                                                             | 0                                                                                                    |
| 300Mbps                                 | 0                                                                                             | 0                                                                                                    |
|                                         | Status<br>Disconnected<br>()<br>Connected<br>(100 Mbps-Full-<br>Duplex)<br>144Mbps<br>300Mbps | Status     Transmit<br>Packets       Disconnected<br>()     0       Connected<br>(100 Mbps-Full-<br>Duplex)     10428       144Mbps     0       300Mbps     0 |

Refresh

|                  | Displays interface names. "()" describes the number of the port for wired port, and wireless band for wireless SSID. |
|------------------|----------------------------------------------------------------------------------------------------|
|                  | Wired Port                                                                                                    |
|                  | Displays wired port of this product.                                                                                 |
| Interface        | Wireless                                                                                                    |
|                  | Displays each SSID if you are using multiple SSIDs.                                                                  |
|                  | WDS                                                                                                    |
|                  | Displayed when the WDS connection is established.                                                                    |
|                  | Wired Port                                                                                                    |
|                  | Displays connection status and transmission method.                                                                  |
| Status           | Wireless                                                                                                    |
| Status           | Displays transfer rate.                                                                                              |
|                  | WDS                                                                                                    |
|                  | Displays signal strength and transfer rate.                                                                          |
| Transmit Packets | Displays the transmitted packet count.                                                                               |
| Receive Packets  | Displays the received packet count.                                                                                  |

# **CPU Monitor**

This will monitor the operational status and displays usage of the CPU by numbers and histogram.

#### **Diagnostic - CPU Monitor**

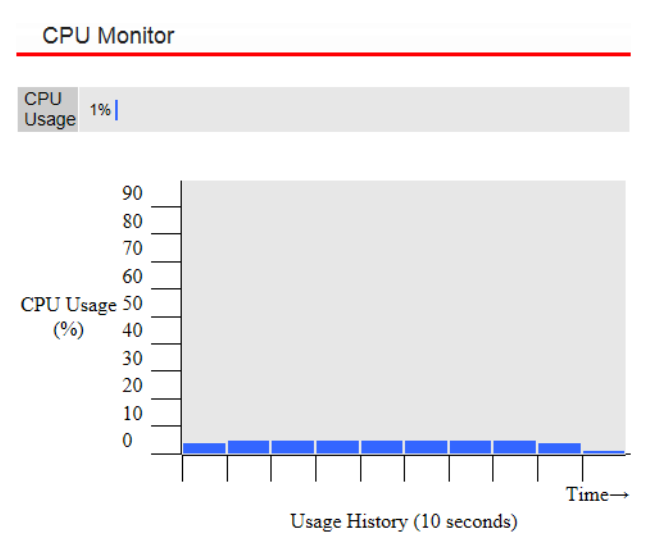

|--|

# <u>l'm Here</u>

This will cause your AirStation to beep. If you have multiple AirStations, this can make it easy to determine which one you're currently configuring.

### Diagnostic - I'm Here

| I'm Here          |    |                 |             |
|-------------------|----|-----------------|-------------|
|                   |    |                 |             |
| Duration of Sound | 10 | (1-300 seconds) |             |
|                   |    |                 |             |
|                   |    |                 | Sound Chime |
|                   |    |                 |             |

| Duration of SoundSpecify the ring time. You may enter 1-300 seconds. The default value<br>10 seconds. | e is |
|----------------------------------------------------------------------------------------------------|------|
|----------------------------------------------------------------------------------------------------|------|

# Ping Test

A ping test checks whether the AirStation can communicate with a specific network device.

### **Diagnostic - Ping Test**

| Ping Test           |         |
|---------------------|---------|
|                     |         |
| Destination Address | Execute |
| Result              |         |
|                     |         |
|                     |         |

| Destination Address | Enter the IP address or hostname of the device that you are testing communication with, then click <i>Execute</i> . The result will be displayed below. |
|---------------------|----------------------------------------------------------------------------------------------------|
| Result              | Displays the result of ping test.                                                                                                    |

### **Traceroute Test**

A traceroute test checks where the packet goes through. A traceroute packet will be sent to the destination address and then this will display the result.

#### **Diagnostic - Traceroute Test**

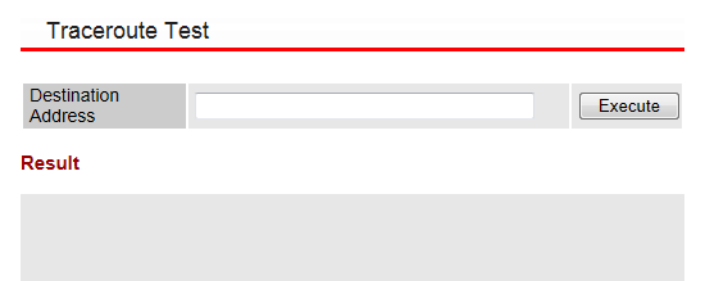

| Destination Address | Enter the IP address or hostname of the device that you are testing communication with, then click <i>Execute</i> . The result will be displayed below. |
|---------------------|----------------------------------------------------------------------------------------------------|
| Result              | Displays the result of traceroute test.                                                                                                    |

# USB

Displays the USB status.

### Diagnostic - USB

USB
Port USB
Device RUF2-SC
Current 200mA
Status
Dismount

| Port    | USB                      |
|---------|--------------------------|
| Device  | No USB device installed. |
| Current |                          |
| Status  | No USB device found.     |

| Port     | Displays the port name.                                                                                                    |  |
|----------|----------------------------------------------------------------------------------------------------|--|
| Device   | Displays the USB device name.                                                                                                    |  |
| Current  | Displays the rated current consumption. It may differ from the actual current consumption.                                                                  |  |
| Status   | Displays the USB device's status.                                                                                                    |  |
| Dismount | Click to dismount the USB device. Do not disconnect the USB device first without clicking this button or pressing USB eject button on the back of the unit. |  |

# Log

Displays log information in the AirStation.

### Diagnostic - Log

Log

| _  |                                                                                      |    |
|----|--------------------------------------------------------------------------------------|----|
| N  | ov 1 09:20:12 [SYSTEM]: WLAN[5G], BSS(ra0) WPS Send M1!                              | *  |
| N  | ov 1 09:17:02 [SYSTEM]: WLAN[5G], BSS(ra0) WPS Send M1!                              |    |
| N  | ov 1 09:15:43 [SYSTEM]: WLAN[5G], BSS(ra0) WPS Send M1!                              |    |
| N  | ov 1 09:12:38 [SYSTEM]: WLAN[5G], BSS(ra0) channel switch to 44                      |    |
| N  | ov 1 09:12:33 [SYSTEM]: WLAN[2.4G], BSS(rai0) channel switch to 3                    |    |
| N  | ov 1 09:12:26 [SYSTEM]: SNMP, stop SNMP server                                       |    |
| N  | ov 1 09:12:25 [SYSTEM]: WLAN[5G], WSC UPnP start                                     |    |
| N  | ov 1 09:12:25 [SYSTEM]: WLAN[5G], Channel = AutoSelect                               | Ξ  |
| N  | ov 1 09:12:25 [SYSTEM]: WLAN[5G], CountryRegion = 1                                  |    |
| N  | ov 1 09:12:23 [SYSTEM]: WLAN[2.4G], WSC UPnP start                                   |    |
| N  | ov 1 09:12:22 [SYSTEM]: WLAN[2.4G], Channel = AutoSelect                             |    |
| N  | ov 1 09:12:22 [SYSTEM]: WLAN[2.4G], CountryRegion = 1                                |    |
| N  | ov 1 09:12:21 [SYSTEM]: SYSTEM, Apply settings for [Radio 24G][Radio 5G]             |    |
| N  | ov 1 09:11:18 [SYSTEM]: WLAN[2.4G], BSS(rai0) channel switch to 3                    | _  |
| N  | ov 1 09:11:08 [SYSTEM]: SNMP, stop SNMP server                                       |    |
| N  | ov 1 09:11:08 [SYSTEM]: WLAN[2.4G], WSC UPnP start                                   |    |
| N  | ov 1 09:11:08 [SYSTEM]: WLAN[2.4G], Channel = AutoSelect                             |    |
| N  | ov 1 09:11:08 [SYSTEM]: WLAN[2.4G], CountryRegion = 1                                |    |
| N  | ov 1 09:11:06 [SYSTEM]: SYSTEM, Apply settings for [Radio 24G]                       |    |
| N  | ov 1 09:10:27 [SYSTEM]: WLAN[2.4G], BSS(rai0) WPS Send M1!                           |    |
| No | ov 1 09:09:43 [SYSTEM]: WLAN[2.4G], BSS(rai0) channel switch to 9                    |    |
| N  | ov 1 09:09:33 [SYSTEM]: SNMP, stop SNMP server                                       |    |
| N  | ov 1 09:09:33 [SYSTEM]: WLAN[2.4G], WSC UPnP start                                   |    |
| N  | ov 1 09:09:32 [SYSTEM]: WLAN[2.4G], Channel = AutoSelect                             |    |
| N  | ov 1 09:09:32 [SYSTEM]: WLAN[2.4G], CountryRegion = 1                                |    |
| N( | ov 1 09:09:31 [SYSTEM]: SYSTEM, Apply settings for [Radio 24G]                       |    |
| N  | ov 1 09:08:15 [SYSTEM]: WLAN[5G], BSS(ra0) WPS Send M1!                              |    |
| N  | ov 1 09:07:30 [SYSTEM]: WLAN[2.4G](#0), STA(88:30:8a:6d:4d:78) had disassociated     |    |
| N  | ov 1 09:07:14 [SYSTEM]: WLAN[2.4G](#0), STA(88:30:8a:6d:4d:78) set key done in WPA2/ | ٨  |
| N  | ov 1 09:07:14 [SYSTEM]: WLAN[2.4G](#0), STA(88:30:8a:6d:4d:78) had associated succes | ÷. |
| •  | 4                                                                                    |    |

Save

Refresh

Clear

| Save    | Click to save logs as a text file named "logmsg.log". |  |
|---------|-------------------------------------------------------|--|
| Clear   | Click to clear the log.                               |  |
| Refresh | Click to refresh the log.                             |  |

# **Chapter 4 - Connect to a Wireless Network**

### Automatic Secure Setup (AOSS/WPS)

AOSS and WPS are systems that enable you to automatically configure wireless LAN settings. Just pressing the buttons will connect wireless devices and complete security settings. Use them to automatically connect wireless devices, computers, or game machines which support AOSS or WPS.

AOSS (AirStation One-Touch Secure System) was developed by Buffalo Inc. WPS was created by the Wi-Fi Alliance.

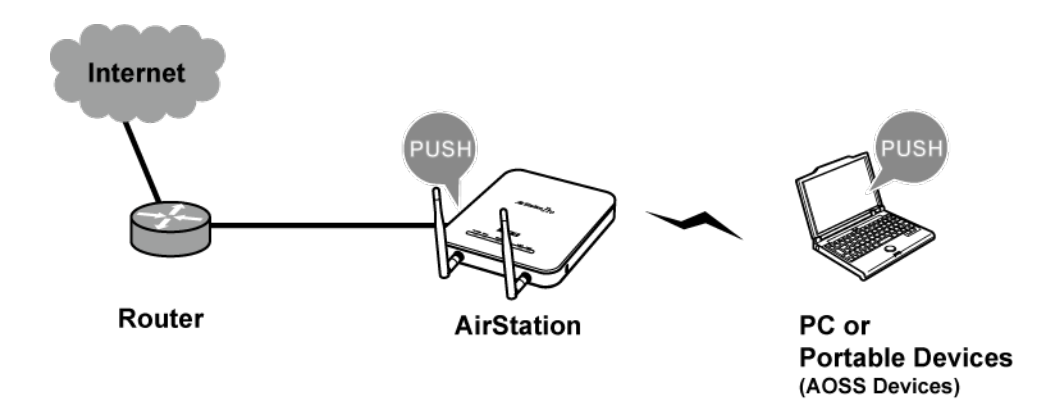

- Before using AOSS or WPS to connect the Buffalo wireless client to the computer, download Client Manager or AOSS Assistant from the Buffalo website and install it.
- Buffalo's Client Manager software can be used with the wireless LAN devices built into most computers. However, it is not guaranteed to work with all wireless LAN devices available. Some wireless clients may require manual setup.

# Windows 8.1, Windows 8, Windows 7, or Windows Vista (Client Manager V)

If you are using Windows 8.1, Windows 8, Windows 7 or Windows Vista, use the Client Manager V to connect wirelessly with AOSS or WPS.

1 Launch Client Manager V.

**2** Click Create Profile.

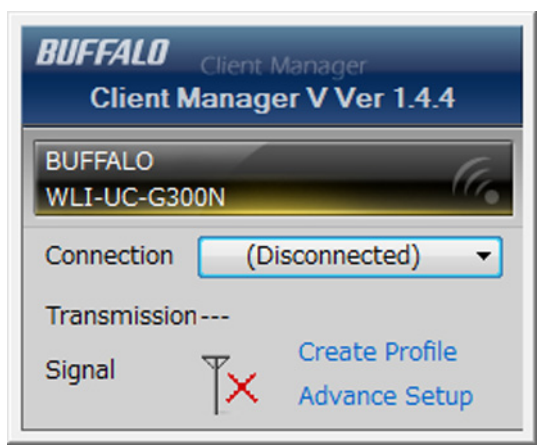

- **3** If the User Account Control screen opens, click *Yes* or *Continue*.
- 4 Click the WPS AOSS button.

| G | 1 Create profile                                                                                        |                                       | ×                              |
|---|----------------------------------------------------------------------------------------------------|---------------------------------------|--------------------------------|
|   | Perform setup of wireless                                                                               | s connection to the AirStation        |                                |
|   | Wireless Adapter                                                                                        | BUFFALO WLI-UC-G300N                  | •                              |
|   | Select the Setup Method<br>Automatic Secure Setup<br>Perform connection and                             | security configuration automatically. | ((())))<br>WPS ((()))<br>AOSS" |
|   | Advanced Setup<br>Select a Network Name (SSID<br>then connect manually.<br>Otherwise connect with WPS-I | ) or enter the SSID,<br>PIN method.   | <i>₽</i>                       |
|   | Option (Expert only)                                                                                    | Client Manag                          | ger V Ver.1.4.4 <b>BUFFALD</b> |

Follow any instructions displayed on the screen. When the 2.4 GHz and 5 GHz LEDs on the front of the AirStation stop flashing and are steadily lit, the connection is complete.

# Windows XP (Client Manager 3)

If you are using Windows XP, use Client Manager 3 to connect wirelessly with AOSS or WPS.

1 Right-click **?** icon in the system tray and select *Profile*.

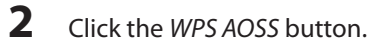

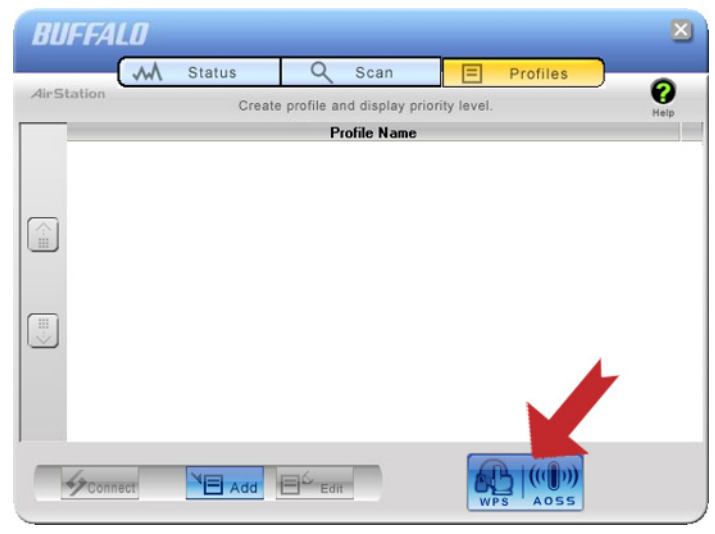

It will take several seconds for your wireless connection to be configured. When the 2.4 GHz and 5 GHz LEDs on the front of the AirStation stop flashing and glow steadily, the connection is complete.

# OS X (AOSS Assistant)

If you are using OS X 10.9, 10.8, 10.7, 10.6, 10.5, or 10.4, use the AOSS Assistant to connect wirelessly with AOSS.

- **1** Run the AOSS Assistant program that was downloaded from the Buffalo website.
- 2 The software license screen is displayed. Click *Agree* to proceed.
- **3** Click Start AOSS.

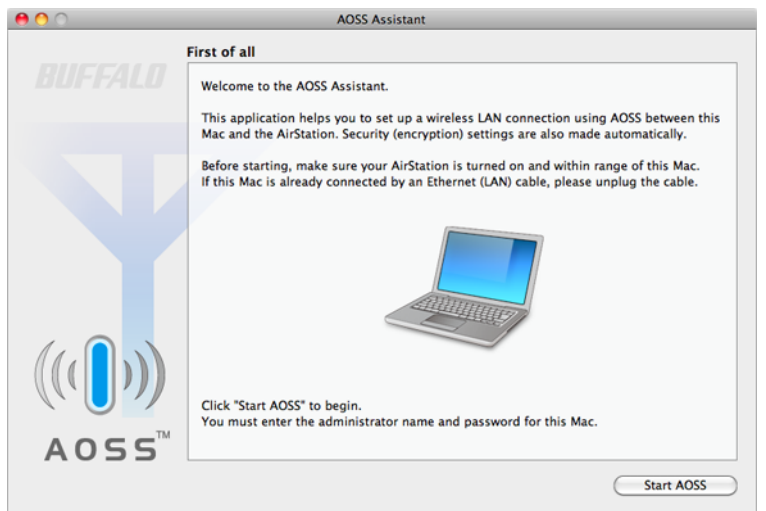

4 Enter the Mac's username and password and click OK.

|         | Type your password to allow AOSS6 to make changes. |  |  |
|---------|----------------------------------------------------|--|--|
|         | Name: BUFFALO                                      |  |  |
|         | Password:                                          |  |  |
| Details |                                                    |  |  |
| ?       | Cancel OK                                          |  |  |

It will take several seconds for your wireless connection to be configured. When the 2.4 GHz and 5 GHz LEDs on the front of the AirStation stop flashing and glow steadily, the connection is complete.

### **Manual Setup**

You can also connect to the AirStation without installing Client Manager V or Client Manager 3 by using the utility built into the operating system. The procedure varies depending on which operating system you are using.

# Windows 8.1/Windows 8 (WLAN AutoConfig)

With Windows 8, use WLAN AutoConfig to connect to the AirStation.

- **1** Switch Windows 8 to desktop mode.
- 2 Click an etwork icon in the system tray.
- **3** Select the target AirStation's name and click *Connect*. If you will be connecting to this device again, check *Connect automatically*.

| Networks                   |      |
|----------------------------|------|
| Wi-Fi                      |      |
| BUFFALO-123456(Manual)_A   | .ul  |
| BUFFALO-123456(Manual)_G   | .atl |
| ✓ Connect automatically    |      |
| Connec                     | t    |
| BUFFALO-123456(Manual)_G-1 | .all |

4 Enter the encryption key and click *Next*.

| Next                      | Cancel   |
|---------------------------|----------|
| •••••                     | <u>،</u> |
| Enter the network securit | key      |
| BUFFALO-123456(Manual     | _GII     |
| Networks                  |          |

**5** Click No, don't turn on sharing or connect to devices.

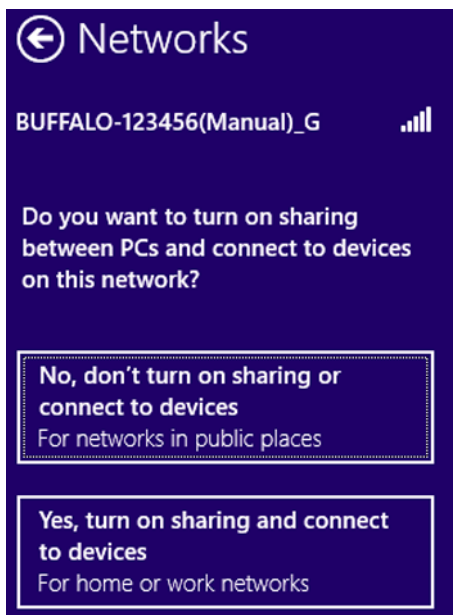

# Windows 7 (WLAN AutoConfig)

With Windows 7, use WLAN AutoConfig to connect to the AirStation.

- 1 Click and network icon in the system tray.
- 2 Select the target AirStation and click *Connect*. If you will connect to this device again, check *Connect automatically*.

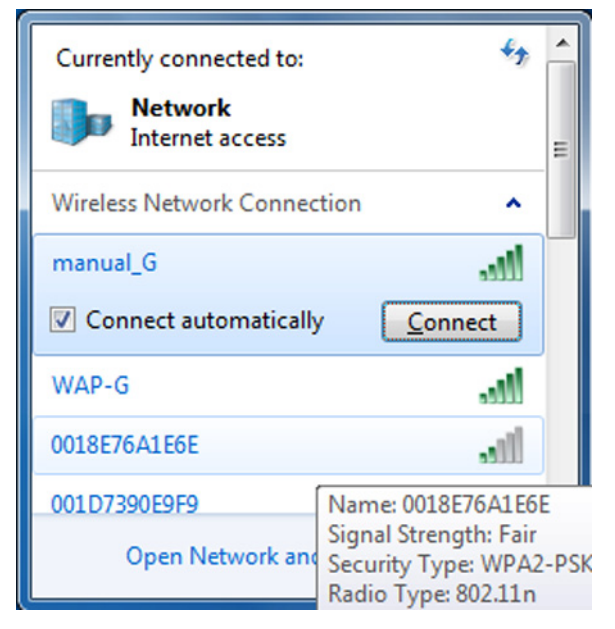
## **3** Enter the encryption key and click *OK*.

| P Connect to a Network                                    |  |
|-----------------------------------------------------------|--|
| Type the network security key                             |  |
| Security key:                                             |  |
| Hide characters                                           |  |
| You can also connect by pushing the button on the router. |  |
| OK Cancel                                                 |  |

## Windows Vista (WLAN AutoConfig)

With Windows Vista, use WLAN AutoConfig to connect to the AirStation.

- 1 Right-click the wireless network icon in the system tray.
- **2** Click Connect to a network.
- **3** When this screen is displayed, select your network and click *Connect*.

| Sh | now All      | •                        |      |
|----|--------------|--------------------------|------|
| ¥. | 001D73B991D4 | Security-enabled network | lte  |
| 5  | 001D732991D4 | Security-enabled network | lee. |
|    |              |                          |      |

If the screen below is displayed, click *I want to enter the network key or passphrase instead*. Otherwise, go to step 4.

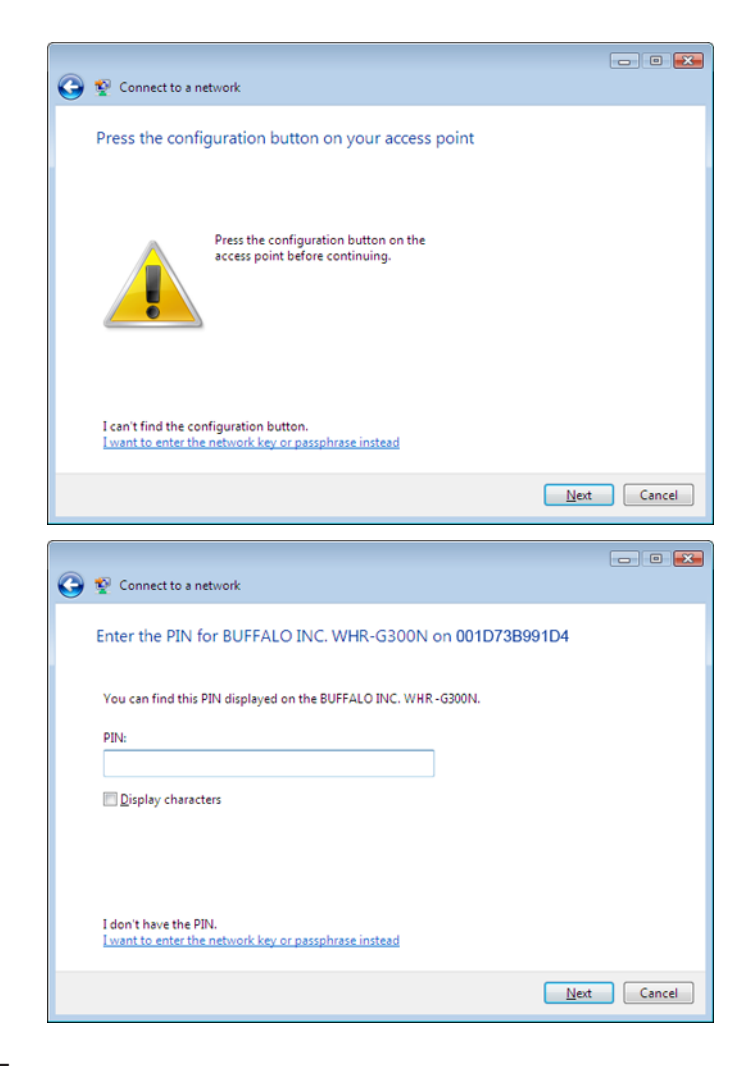

**4** Enter the encryption key and click *Connect*.

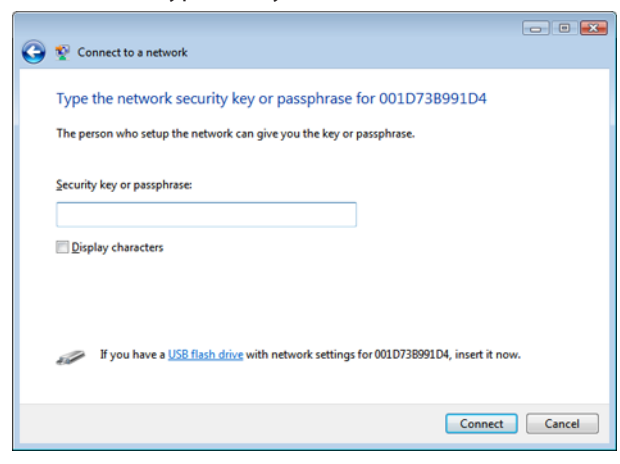

Step through the wizard to finish configuration.

If the Set Network Location screen is displayed, select Home, Work, or Public location depending on where you're using the AirStation.

## Windows XP (Wireless Zero Configuration)

Windows XP includes Wireless Zero Config, a built-in utility to connect to your AirStation.

**Note:** If Client Manager 3 is installed on your computer, Wireless Zero Config is disabled. Uninstall Client Manager 3 to use Wireless Zero Config, or just use Client Manager 3 to connect to the AirStation.

- 1 Right-click on the 💐 wireless network icon in the system tray.
- 2 Click View Available Wireless Networks.
- **3** Select the network to connect to and click *Connect*.

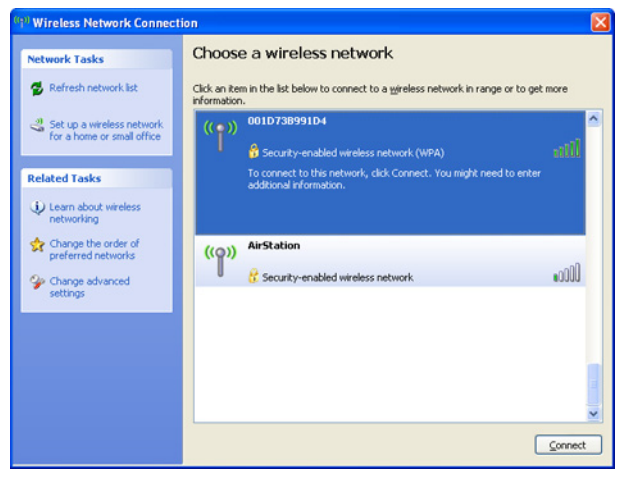

4 Enter the network key (also called a WEP or WPA key) twice and click *Connect*.

| Wireless Network Conn                                  | ection 🔀                                                                                                    |  |  |  |
|--------------------------------------------------------|----------------------------------------------------------------------------------------------------|--|--|--|
| The network '001D73B991D<br>A network key helps preven | 4' requires a network key (also called a WEP key or WPA key).<br>t unknown intruders from connecting to this network. |  |  |  |
| Type the key, and then click Connect.                  |                                                                                                    |  |  |  |
| Network <u>k</u> ey:                                   |                                                                                                    |  |  |  |
| Confirm network key:                                   |                                                                                                    |  |  |  |
|                                                        | <u>Connect</u> Cancel                                                                                                 |  |  |  |

It will take several seconds for configuration to finish.

## OS X (Wi-Fi)

Use Wi-Fi on a Mac to connect to the AirStation.

Note: In OS X 10.6 and earlier, "Wi-Fi" appears as "AirPort".

1 Click  $\bigcirc$  icon in the top section of the screen and select *Turn Wi-Fi On*.

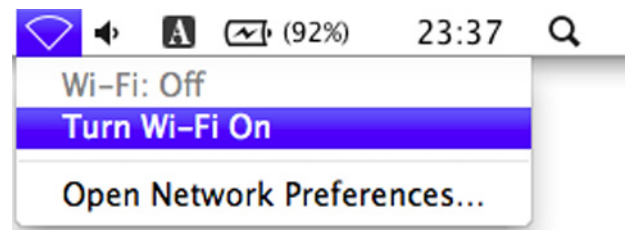

2 Find the AirStation's SSID on the list. Click it to highlight it.

|   | 4 |
|---|---|
|   |   |
|   |   |
|   |   |
| í | ŝ |
| 6 | ŝ |
|   |   |
|   | 4 |

**3** Enter the password, check *Remember this network*, and click *OK*.

|   | The Wi-Fi network "BUFFALO-0F13F1" requires a<br>WPA2 password. |  |  |  |  |  |
|---|-----------------------------------------------------------------|--|--|--|--|--|
|   | Password: ••••••<br>Show password<br>Remember this network      |  |  |  |  |  |
| ? | Cancel                                                          |  |  |  |  |  |

It will take several seconds for configuration to complete.

# **Chapter 5 - Checking Wireless Signal Quality**

Windows 8.1, Windows 8, Windows 7, Windows Vista, and OS X (10.4 and later) users can use software supplied with the AirStation to check the quality and strength of the wireless signal.

## Windows 8.1, Windows 8, Windows 7, and Windows Vista

#### Notes:

- If Client Manager V is not installed yet, download it from the Buffalo website and install it.
- Client Manager V does not support Windows XP.

#### 1 Launch Client Manager V.

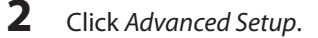

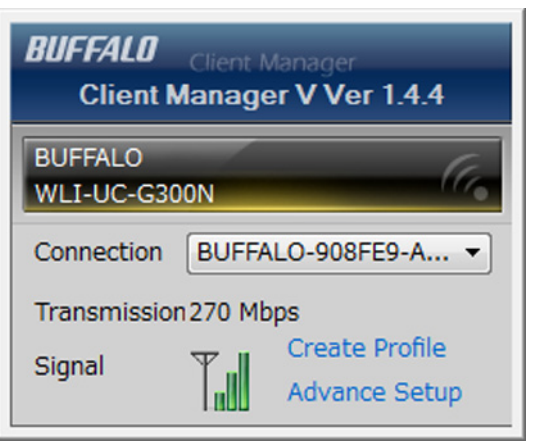

**3** When the Client Manager V status screen is displayed, click

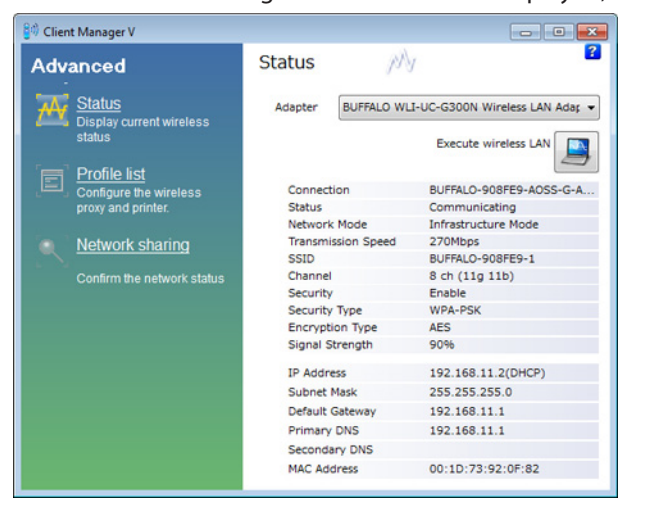

| J Wireless LA                                           | N Diagnoses                               |                              |
|---------------------------------------------------------|-------------------------------------------|------------------------------|
| <u>File View</u>                                        |                                           |                              |
| Adapter                                                 | BUFFALO WLI-UC-G300N Wireless LAN Adapter | •                            |
| [dBm] [Mbps]<br>-20 300<br>-40 240<br>-60 144<br>-80 54 |                                           | [%]<br>100<br>75<br>50<br>25 |
| Rssi Lev                                                | /el[dBm] Link Speed[Mbps] Signal Qua      | lity[%]                      |
| 1 2                                                     | <b>2.4GHz</b><br>3 4 5 6 7 8 9 10 11 12   | 13 14                        |
|                                                         | W52 W5                                    | 3                            |
| 34 36                                                   | 38 40 42 44 46 48 52 56 6                 | 64                           |
|                                                         | W56                                       |                              |
| 100 104                                                 | 108 112 116 120 124 128 132 136           | 140                          |

| Connection Status       | Signal strength (dBm), link speed (Mbps), and signal quality (%) are displayed in one-minute intervals on a real-time graph. |  |
|-------------------------|----------------------------------------------------------------------------------------------------|--|
| Usage Status by Channel | For 11b/11g, it shows usage in the 2.4 GHz band channels 1 to 14.                                                            |  |

Colors are used to indicate the signal strength of the access point. Colors closer to red indicate an access point with a stronger signal strength, and colors closer to blue indicate an access point with a weaker signal strength.

# <u>OS X</u>

**1** Run the WLAN Monitor program that was downloaded from the Buffalo website.

2 The software license screen displays the first time you start the software. Click *Agree* to proceed.

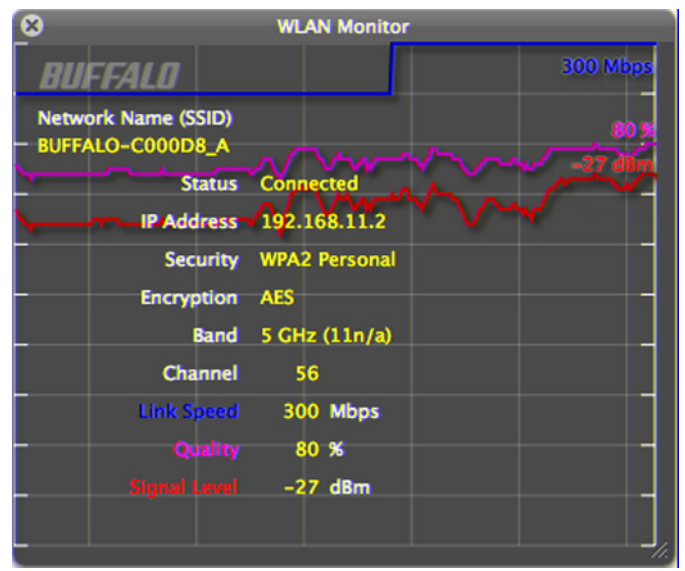

| Network Name (SSID) Displays SSID of the currently-connected AirStation.       |                                                                       |  |
|--------------------------------------------------------------------------------|-----------------------------------------------------------------------|--|
| Status Displays current connection status.                                     |                                                                       |  |
| IP Address                                                                     | Displays IP address of the current Wi-Fi port.                        |  |
| Security                                                                       | Displays the authentication method for the current connection target. |  |
| <b>Encryption</b> Displays the encryption type for the current connection targ |                                                                       |  |
| Band Displays the wireless band for the current connection target              |                                                                       |  |
| Channel Displays the wireless channel for the current connection targe         |                                                                       |  |
| Link Speed (Mbps)                                                              | Displays current link speed.                                          |  |
| Quality (%)                                                                    | Displays current signal quality.                                      |  |
| Signal Level (dBm)                                                             | Displays current signal strength.                                     |  |

# **Chapter 6 - Default Configuration Settings**

| Feature     | Parameter             | Default Setting                           |  |
|-------------|-----------------------|-------------------------------------------|--|
|             | IP Address Assignment | DHCP Client                               |  |
|             | IP Address            | Assigned by an external DHCP server       |  |
| LAN-side IP | Subnet Mask           | Assigned by an external DHCP server       |  |
| Address     | Default Gateway       | Assigned by an external DHCP server       |  |
|             | Primary Address       | Assigned by an external DHCD server       |  |
|             | Secondary Address     | Assigned by an external DHCP server       |  |
|             |                       | Enabled                                   |  |
|             |                       | Speed & Duplex: Auto                      |  |
| LAN Port    | Wired LAN Port (#1)   | MDI: Auto                                 |  |
|             | Wired LAN Port (#2)   | Flow Control: Enabled                     |  |
|             |                       | 802.3az: Enabled                          |  |
|             |                       | Wired LAN Port (#1) / Wired LAN Port (#2) |  |
|             | Interface VLAN        | VLAN mode: Untagged                       |  |
| VLAN        |                       | VLAN ID: 1                                |  |
|             | Management VLAN       | VLAN ID: 1                                |  |
|             | Proxy ARP             | Disabled                                  |  |
| Proxy ARP   | Proxy ARP Aging Time  | 300                                       |  |
|             | Rapid STP             | Off                                       |  |
|             | Aging Time            | 300                                       |  |
|             | BPDU Forwarding       | Enabled                                   |  |
|             | Bridge Priority       | 32768                                     |  |
|             | Forward Delay         | 15                                        |  |
|             | Max Age               | 20                                        |  |
|             | Transmit Hold Count   | 6                                         |  |
|             | Auto Edge             | Disabled                                  |  |
|             |                       | Wired LAN Port                            |  |
| Bridge      |                       | Port Priority: 128                        |  |
|             |                       | Path Cost: 20000                          |  |
|             |                       | Edge Port: Disabled                       |  |
|             | Puideo Dout Cottines  | Point to Point: Auto-select               |  |
|             | Bridge Port Settings  | Wireless                                  |  |
|             |                       | Port Priority: 128                        |  |
|             |                       | Path Cost: 200000                         |  |
|             |                       | Edge Port: Disabled                       |  |
|             |                       | Point to Point: Auto-select               |  |

| the last 6 digits |
|-------------------|
| 1                 |
|                   |
| the last 6 digits |
|                   |
|                   |
|                   |
|                   |
|                   |
|                   |
|                   |
|                   |
|                   |
|                   |
|                   |
|                   |
|                   |
|                   |
|                   |

| Feature  | Parameter                         | Default Setting                                     |
|----------|-----------------------------------|-----------------------------------------------------|
|          | Contention Slot (802.11g only)    | 802.11g: Short                                      |
|          | Preamble Type (802.11g only)      | 802.11g: Long                                       |
|          | Cuard Internal                    | 802.11g: Short Gl                                   |
|          | Guard Interval                    | 802.11a: Short Gl                                   |
|          | 802.11g Protection (802.11g only) | 802.11g: Enabled                                    |
|          | 902 11 n Brotoction               | 802.11g: Enabled                                    |
|          | 802.11h Protection                | 802.11a: Enabled                                    |
|          | DTIM Period                       | 802.11g: 1                                          |
|          |                                   | 802.11a: 1                                          |
|          | PTS Throchold                     | 802.11g: 2347                                       |
|          | RTS Inresnola                     | 802.11a: 2347                                       |
| Advanced | Fue and thus she ald              | 802.11g: 2346                                       |
|          | Fragment Inreshold                | 802.11a: 2346                                       |
|          | Multisest Dete                    | 802.11g: Auto                                       |
|          | Multicast Rate                    | 802.11a: Auto                                       |
|          | Ty Downey                         | 802.11g: 100 %                                      |
|          | TX Power                          | 802.11a: 100 %                                      |
|          |                                   | 802.11g: 100                                        |
|          | Beacon Interval                   | 802.11a: 100                                        |
|          | Station Keepalive                 | 802.11g: 60                                         |
|          |                                   | 802.11a: 60                                         |
|          |                                   | 802.11g: Disabled                                   |
|          | SM Power Save                     | 802.11a: Disabled                                   |
|          |                                   | 802.11g:                                            |
|          | SSID                              | BUFFALO-XXXXXX (where "XXXXXX" is the last 6 digits |
|          |                                   | of the AirStation's MAC address) + "_G"             |
|          | 5510                              | 802.11a:                                            |
|          |                                   | BUFFALO-XXXXXX (where "XXXXXX" is the last 6 digits |
|          |                                   | of the AirStation's MAC address) + "_A"             |
|          | Broadcast SSID                    | 802.11g: Enabled                                    |
| Security |                                   | 802.11a: Enabled                                    |
| Security | Wireless Client Isolation         | 802.11g: Disabled                                   |
|          |                                   | 802.11a: Disabled                                   |
|          | Load Balancing                    | 802.11g: 25 / 25                                    |
|          |                                   | 802.11a: 25 / 25                                    |
|          | Authentication Method             | 802.11g: No authentication                          |
|          |                                   | 802.11a: No authentication                          |
|          | Additional Authentication         | 802.11g: No additional authentication               |
|          |                                   | 802.11a: No additional authentication               |
| Clients  | WLAN Client Table                 | 802.11g: None                                       |
|          |                                   | 802.11a: None                                       |

| Feature    | Parameter                                         | Default Setting                |        |               |
|------------|---------------------------------------------------|--------------------------------|--------|---------------|
|            |                                                   | 802.11g: Disabled              |        |               |
|            | WDS Functionality                                 | 802.11a: Disabled              |        |               |
|            |                                                   | 802.11g: -                     |        |               |
|            | Local MAC Address                                 | 802.11a: -                     |        |               |
|            |                                                   | 802.11g: -                     |        |               |
| WDC        | wireless MAC Address of WDS Peer                  | 802.11a: -                     |        |               |
| WDS        |                                                   | 802.11g: Untagged port         |        |               |
|            | VLAN MODE                                         | 802.11a: Untagged port         |        |               |
|            |                                                   | 802.11g: -                     |        |               |
|            | VLANID                                            | 802.11a: -                     |        |               |
|            | Francisco                                         | 802.11g: None                  |        |               |
|            | Encryption                                        | 802.11a: None                  |        |               |
|            | Primary RADIUS Server (11g)                       | RADIUS Server: -               |        |               |
| DADUUC     | Secondary RADIUS Server (11g)                     | Authentication Port: 1812      |        |               |
| RADIUS     | Primary RADIUS Server (11a)                       | Shared Secret : -              |        |               |
|            | Secondary RADIUS Server (11a)                     | Session Timeout : 3600 seconds |        |               |
| MAC Filter | MAC Address Filtering Table                       | None                           |        |               |
|            | QoS                                               | Disabled                       |        | _             |
|            |                                                   |                                | For AP | For STA       |
|            | WMM-EDCA Parameters<br>(Priority AC_BK (Low) )    | CWMin                          | 4      | 4             |
|            |                                                   | CWMax                          | 10     | 10            |
|            |                                                   | Aifsn                          | 7      | 7             |
|            |                                                   | Тхор                           | 0      | 0             |
|            | WMM-EDCA Parameters<br>(Priority AC_BE (Normal) ) |                                | For AP | For STA       |
|            |                                                   | CWMin                          | 4      | 4             |
|            |                                                   | CWMax                          | 6      | 10            |
|            |                                                   | Aifsn                          | 3      | 3             |
| WIMIM      |                                                   | Тхор                           | 0      | 0             |
|            |                                                   |                                | For AP | For SIA       |
|            | WMM-EDCA Parameters<br>(Priority AC_VI (High) )   | CWMn                           | 3      | 3             |
|            |                                                   | Aifen                          | 4      | 4             |
|            |                                                   | Tyon                           | 04     | 2             |
|            |                                                   | Тхор                           | Eor AP | 54<br>For STA |
|            |                                                   | CWMin                          | 2      | 2             |
|            | WMM-EDCA Parameters                               | CWMax                          | 3      | 3             |
|            | (Priority AC_VO (Highest) )                       | Aifsn                          | 1      | 2             |
|            |                                                   | Тхор                           | 47     | 47            |

| Feature                  | Parameter                        | Default Setting                                     |
|--------------------------|----------------------------------|-----------------------------------------------------|
| Username and<br>Password | Administrator Name               | admin                                               |
|                          | Administrator Password           | password                                            |
|                          | Username                         | user                                                |
|                          | Password                         | password                                            |
|                          | AirStation Name                  | "AP" + AirStation's MAC Address                     |
|                          |                                  | HTTP : Enabled                                      |
|                          | Management Protocol              | HTTPS : Enabled                                     |
|                          |                                  | SNMP : Disabled                                     |
|                          | SNMP Version                     | v1/v2c                                              |
|                          | SNMP Get community               | public                                              |
|                          | SNMP Set community               | private                                             |
|                          | SNMP Trap                        | Disabled                                            |
|                          | SNMP Trap community              | public                                              |
|                          | SNMP Trap Manager                | None                                                |
|                          | Local Time                       | Year: 2013, Month: Sep, Day: 1                      |
|                          |                                  | Hour: 0, Minutes: 00, Seconds: 00                   |
|                          | Use NTP                          | Disabled                                            |
| Date and Time            | Server Name                      | None                                                |
|                          | Update Interval                  | 24 hours                                            |
|                          | Time Zone                        | (GMT-6:00) Central America, or (GMT) Greenwich Mean |
|                          |                                  | Time: Dublin, Edinburgh, Lisbon, London             |
| Transfer Logs to         | Log Iranster                     | Disabled                                            |
| Syslog Server            | Systog Server                    | None                                                |
| Admin Tools              | Copy Logs to Attached USB Device | Disabled                                            |
| Sava / Postara           | Status                           | onregistered                                        |
| Settings                 | Restore Method                   | Restore from a file on your PC                      |
| Firmware<br>Update       | Update firmware from             | a file on your PC                                   |
| LED Settings             | Power LED                        | On                                                  |
|                          | LAN LED                          | On                                                  |
|                          | Wireless LED                     | On                                                  |
|                          | USB LED                          | On                                                  |
| I'm Here                 | Duration of Sound                | 10 seconds                                          |

# **Appendix A - Specifications**

| Wireless LAN Interface |                                                                                         |  |  |  |
|------------------------|-----------------------------------------------------------------------------------------|--|--|--|
| Standard Compliance    | IEEE802.11a / IEEE802.11b / IEEE802.11g / IEEE802.11n                                   |  |  |  |
| Transmission Method    | Direct Sequence Spread Spectrum (DSSS), OFDM, MIMO                                      |  |  |  |
| Frequency Range        | Available frequencies depend on the country of purchase. See the next page for details. |  |  |  |
|                        | 802.11b:                                                                                |  |  |  |
|                        | 11, 5.5, 2, 1 Mbps                                                                      |  |  |  |
|                        | 802.11a/g:                                                                              |  |  |  |
|                        | 54, 48, 36, 24, 18, 12, 9, 6 Mbps                                                       |  |  |  |
|                        | 802.11n:                                                                                |  |  |  |
|                        | 20 MHz BW (Long GI)                                                                     |  |  |  |
|                        | 130, 117, 104, 78, 52, 39, 26, 13 Mbps (2 stream)                                       |  |  |  |
|                        | 65, 58.5, 52, 39, 26, 19.5, 13, 6.5 Mbps (1 stream)                                     |  |  |  |
| Transmission Rate      | 20 MHz BW (Short GI)                                                                    |  |  |  |
|                        | 144.4, 130, 115.6, 86.7, 57.8, 43.3, 28.9, 14.4 Mbps (2 stream)                         |  |  |  |
|                        | 72.2, 65, 57.8, 43.3, 28.9, 21.7, 14.4, 7.2 Mbps (1 stream)                             |  |  |  |
|                        | 40 MHz BW (Long GI)                                                                     |  |  |  |
|                        | 270, 243, 216, 162, 108, 81, 54, 27 Mbps (2 stream)                                     |  |  |  |
|                        | 135, 121.5, 108, 81, 54, 40.5, 27, 13.5 Mbps (1 stream)                                 |  |  |  |
|                        | 40 MHz BW (Short GI)                                                                    |  |  |  |
|                        | 300, 270, 240, 180, 120, 90, 60, 30 Mbps (2 stream)                                     |  |  |  |
|                        | 150, 135, 120, 90, 60, 45, 30, 15 Mbps (1 stream)                                       |  |  |  |
| Access Mode            | Infrastructure Mode, WDS Mode                                                           |  |  |  |
| Security               | AOSS, WPA2 (TKIP/AES), WPA (TKIP/AES), WPA/WPA2 mixed PSK, IEEE 802.1X / EAP, 64-       |  |  |  |
| Security               | bit and 128-bit WEP, Mac Address Filter                                                 |  |  |  |
| Wired LAN Interface    |                                                                                         |  |  |  |
| Standard Compliance    | IEEE802.3ab (1000BASE-T), IEEE802.3u (100BASE-TX), IEEE802.3 (10BASE-T)                 |  |  |  |
| Iransmission Rate      | 10/100/1000 Mbps                                                                        |  |  |  |
| Iransmission Encoding  | 1000BASE-1 4DPAM5, 100BASE-1X 4B5B/MLI-3, 10BASE-1 Manchester Coding                    |  |  |  |
| Access Method          | CSMA/CD                                                                                 |  |  |  |
| Speed and Flow Control |                                                                                         |  |  |  |
| I AN Port Connector    | Z RI-45                                                                                 |  |  |  |
|                        |                                                                                         |  |  |  |
| Interface              | USB 2 0                                                                                 |  |  |  |
| Connector Type         | Type A (plug)                                                                           |  |  |  |
| Compliance             | 5.0 V 500 mA (max 1000 mA)                                                              |  |  |  |

| Other                 |                                                    |  |  |
|-----------------------|----------------------------------------------------|--|--|
| Dowor Supply          | External AC 100-240 V Universal, 50/60 Hz          |  |  |
|                       | Power over Ethernet                                |  |  |
| Power Consumption     | About 7.2 W (Max)                                  |  |  |
| Dimensions            | 152 mm x 182 mm x 35 mm (5.98 x 7.17 x 1.38 in.)   |  |  |
| Weight                | 416 g (14.67 oz.) (not including antennas)         |  |  |
| Operating Environment | 0 - 45° C (32 - 104° F), 10 - 85% (non-condensing) |  |  |

| Frequency Range |                                                                                    |  |
|-----------------|------------------------------------------------------------------------------------|--|
| USA             | 2,412 - 2,462 MHz (Channels 1 - 11)                                                |  |
| Canada          | 5,180 - 5,240 MHz (Channels 36, 40, 44, 48)                                        |  |
| Brazil          | 5,745 - 5,825 MHz (Channels 149, 153, 157, 161, 165)                               |  |
|                 | 2,412 - 2,472 MHz (Channels 1 - 13)                                                |  |
| Mexico          | 5,180 - 5,240 MHz (Channels 36, 40, 44, 48)                                        |  |
|                 | 5,745 - 5,825 MHz (Channels 149, 153, 157, 161, 165)                               |  |
| EU              |                                                                                    |  |
| Russia          |                                                                                    |  |
| Kuwait          |                                                                                    |  |
| Saudi Arabia    |                                                                                    |  |
| UAE             |                                                                                    |  |
| Australia       | 2,412 - 2,472 MHz (Channels 1 - 13)<br>5,180 - 5,240 MHz (Channels 36, 40, 44, 48) |  |
| Hong Kong       |                                                                                    |  |
| The Philippines |                                                                                    |  |
| India           |                                                                                    |  |
| Thailand        |                                                                                    |  |
| Malaysia        |                                                                                    |  |
| Singapore       |                                                                                    |  |
| Vietnam         |                                                                                    |  |
| South Karaa     | 2,412 - 2,472 MHz (Channels 1 - 13)                                                |  |
| South Korea     | 5,745 - 5,825 MHz (Channels 149, 153, 157, 161, 165)                               |  |
| China           | 2,412 - 2,462 MHz (Channels 1 - 11)                                                |  |
| Taiwan          | 5,745 - 5,825 MHz (Channels 149, 153, 157, 161, 165)                               |  |

# **Appendix B - TCP/IP Settings**

## Windows 8.1/Windows 8

To configure TCP/IP in Windows 8.1 or Windows 8, follow the procedure below.

- **1** Open Control Panel.
- **2** Click Network and Internet.
- **3** Click Network and Sharing Center.
- **4** Click *Change adapter settings* on the left side menu.
- **5** Right-click the network adapter, then click *Properties*.
- **6** If the User Account Control screen opens, click *Yes* or *Continue*.
- **7** Select Internet Protocol Version 4 (TCP/IPv4) then click Properties.
- 8 To have DHCP set your IP address settings automatically, check *Obtain an IP address automatically* and *Obtain DNS server address automatically*.

Alternately, you can configure the settings manually. For example: If the router's IP address is 192.168.11.1, IP address: 192.168.11.80 Subnet mask: 255.255.255.0 Default gateway: 192.168.11.1 Preferred DNS server: 192.168.11.1 Alternate DNS server: blank

9 Click OK.

## Windows 7

To configure TCP/IP in Windows 7, follow the procedure below.

- **1** Open Control Panel.
- **2** Click Network and Sharing Center.
- **3** Click *Change Adapter Settings* on the left side menu.
- **4** Right-click on the network adapter, then click *Properties*.
- 5 If the User Account Control screen opens, click Yes or Continue.
- **6** Select Internet Protocol Version 4 (TCP/IPv4) then click Properties.
- 7 To have DHCP set your IP address settings automatically, check *Obtain an IP address automatically* and *Obtain DNS server address automatically*.

Alternately, you can configure the settings manually. For example: If the router's IP address is 192.168.11.1, IP address: 192.168.11.80 Subnet mask: 255.255.255.0 Default gateway: 192.168.11.1 Preferred DNS server: 192.168.11.1 Alternate DNS server: blank

8 Click OK.

## **Windows Vista**

To configure TCP/IP in Windows Vista, follow the procedure below.

- **1** Open Control Panel.
- **2** Click Network and Sharing Center.
- **3** Click *Manage network connections* on the left side menu.
- **4** Right-click on the network adapter, then click *Properties*.
- 5 If the User Account Control screen opens, click Yes or Continue.
- **6** Select Internet Protocol Version 4 (TCP/IPv4), then click Properties.
- 7 To have DHCP set your IP address settings automatically, check *Obtain an IP address automatically* and *Obtain DNS server address automatically*.

Alternately, you can configure the settings manually. For example: If the router's IP address is 192.168.11.1, IP address: 192.168.11.80 Subnet mask: 255.255.255.0 Default gateway: 192.168.11.1 Preferred DNS server: 192.168.11.1 Alternate DNS server: blank

8 Click Close.

## Windows XP

To configure TCP/IP in Windows XP, follow the procedure below.

- **1** Open Control Panel.
- **2** Double-click *Network*.
- **3** Right-click on the network adapter, then click *Properties*.
- **4** Select Internet Protocol (TCP/IP), then click Properties.
- **5** To have DHCP set your IP address settings automatically, check *Obtain an IP address automatically* and *Obtain DNS server address automatically*.

Alternately, you can configure the settings manually. For example: If the router's IP address is 192.168.11.1, IP address: 192.168.11.80 Subnet mask: 255.255.255.0 Default gateway: 192.168.11.1 Preferred DNS server: 192.168.11.1 Alternate DNS server: blank

**6** Click Close.

## OS X

To configure TCP/IP in OS X, follow the procedure below.

- **1** Click Apple menu > System Preferences....
- **2** Click Network.
- **3** Click the network adapter.
- **4** To have DHCP set your IP address settings automatically, select *Using DHCP* in the Configure IPv4 field.

To set your IP address settings manually, select *Manually* in the Configure IPv4 field and enter values for each setting. For example: If the router's IP address is 192.168.11.1, IP Address: 192.168.11.80 Subnet Mask: 255.255.255.0 Router: 192.168.11.1 DNS Server: 192.168.11.1 Search Domains: blank

**5** Click Apply.

# Appendix C - Restoring the Default Configuration

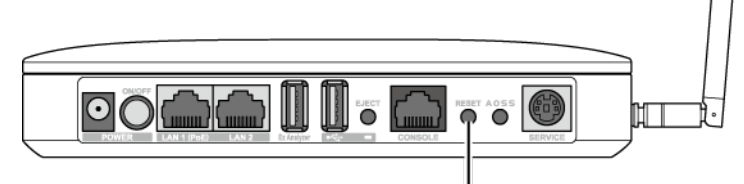

To return the AirStation to factory default settings while it is powered on, press and hold the reset button for 3 seconds.

# Appendix D - Regulatory Compliance Information

### **Federal Communication Commission Interference Statement**

This equipment has been tested and found to comply with the limits for a Class B digital device, pursuant to Part 15 of the FCC Rules. These limits are designed to provide reasonable protection against harmful interference in a residential installation. This equipment generates, uses and can radiate radio frequency energy and, if not installed and used in accordance with the instructions, may cause harmful interference to radio communications. However, there is no guarantee that interference will not occur in a particular installation. If this equipment does cause harmful interference to radio or television reception, which can be determined by turning the equipment off and on, the user is encouraged to try to correct the interference by one of the following measures:

- Reorient or relocate the receiving antenna.
- Increase the separation between the equipment and receiver.
- Connect the equipment into an outlet on a circuit different from that to which the receiver is connected.
- Consult the dealer or an experienced radio/TV technician for help.

### **FCC Caution:**

Any changes or modifications not expressly approved by the party responsible for compliance could void the user's authority to operate this equipment.

For operation within 5.15 ~ 5.25GHz frequency range, it is restricted to indoor environment.

This device complies with Part 15 of the FCC Rules. Operation is subject to the following two conditions: (1) This device may not cause harmful interference, and (2) this device must accept any interference received, including interference that may cause undesired operation.

### **Important Note - FCC Radiation Exposure Statement:**

This equipment complies with FCC radiation exposure limits set forth for an uncontrolled environment. This equipment should be installed and operated with minimum distance 20cm between the radiator & your body.

This transmitter must not be co-located or operating in conjunction with any other antenna or transmitter.

The availability of some specific channels and/or operational frequency bands are country dependent and are firmware programmed at the factory to match the intended destination. The firmware setting is not accessible by the end user.

### Industry Canada statement:

This device complies with RSS-210 of the Industry Canada Rules. Operation is subject to the following two conditions:

(1) This device may not cause harmful interference, and

(2) this device must accept any interference received, including interference that may cause undesired operation.

Ce dispositif est conforme à la norme CNR-210 d'Industrie Canada applicable aux appareils radio exempts de licence. Son fonctionnement est sujet aux deux conditions suivantes:

(1) le dispositif ne doit pas produire de brouillage préjudiciable, et

(2) ce dispositif doit accepter tout brouillage reçu, y compris un brouillage susceptible de provoquer un fonctionnement indésirable.

#### Caution:

The device for the band 5150-5250 MHz is only for indoor usage to reduce potential for harmful interference to cochannel mobile satellite systems.

High power radars are allocated as primary users (meaning they have priority) of 5250-5350 MHz and 5650-5850 MHz and these radars could cause interference and/or damage to LE-LAN devices.

Le dispositif fonctionnant dans la bande 5150-5250 MHz est réservé uniquement pour une utilisation à l'intérieur afin de réduire les risques de brouillage préjudiciable aux systèmes de satellites mobiles utilisant les mêmes canaux.

Les utilisateurs de radars de haute puissance sont désignés utilisateurs principaux (c.-à-d., qu'ils ont la priorité) pour les bandes 5250-5350 MHz et 5650-5850 MHz et que ces radars pourraient causer du brouillage et/ou des dommages aux dispositifs LAN-EL.

### Important Note - Canada Radiation Exposure Statement:

This equipment complies with Canada radiation exposure limits set forth for an uncontrolled environment. This equipment should be installed and operated with minimum distance 20 cm between the radiator and your body.

### **NOTE IMPORTANTE: (Pour l'utilisation de dispositifs mobiles)**

Déclaration d'exposition aux radiations:

Cet équipement est conforme aux limites d'exposition aux rayonnements IC établies pour un environnement non contrôlé. Cet équipement doit être installé et utilisé avec un minimum de 20 cm de distance entre la source de rayonnement et votre corps.

### **Europe - EU Declaration of Conformity**

This device complies with the essential requirements of the R&TTE Directive 1999/5/EC. The following test methods have been applied in order to prove presumption of conformity with the essential requirements of the R&TTE Directive 1999/5/EC:

#### EN 60950-1:2006+A11:2009+A1:2010+A12:2011

Safety of Information Technology Equipment

#### EN 50385 : (2002-08)

Product standard to demonstrate the compliance of radio base stations and fixed terminal stations for wireless telecommunication systems with the basic restrictions or the reference levels related to human exposure to radio frequency electromagnetic fields (110MHz - 40 GHz) - General public

#### EN 300 328 V1.7.1: (2006-10)

Electromagnetic compatibility and Radio spectrum Matters (ERM); Wideband Transmission systems; Data transmission equipment operating in the 2,4 GHz ISM band and using spread spectrum modulation techniques; Harmonized EN covering essential requirements under article 3.2 of the R&TTE Directive

#### EN 301 893 V1.6.1: (2011-11)

Broadband Radio Access Networks (BRAN); 5 GHz high performance RLAN; Harmonized EN covering the essential requirements of article 3.2 of the R&TTE Directive

#### EN 301 489-1 V1.9.2: (2011-09)

Electromagnetic compatibility and Radio Spectrum Matters (ERM); ElectroMagnetic Compatibility (EMC) standard for radio equipment and services; Part 1: Common technical requirements

#### EN 301 489-17 V2.1.1 (2009-05)

Electromagnetic compatibility and Radio spectrum Matters (ERM); ElectroMagnetic Compatibility (EMC) standard for radio equipment; Part 17: Specific conditions for Broadband Data Transmission Systems

This device is a 2.4 GHz wideband transmission system (transceiver), intended for use in all EU member states and EFTA countries, except in France and Italy where restrictive use applies.

In Italy the end-user should apply for a license at the national spectrum authorities in order to obtain authorization to use the device for setting up outdoor radio links and/or for supplying public access to telecommunications and/or network services.

This device may not be used for setting up outdoor radio links in France and in some areas the RF output power may be limited to 10 mW EIRP in the frequency range of 2454. 2483.5 MHz. For detailed information the end-user should contact the national spectrum authority in France.

The minimum distance between the user and/or any bystander and the radiating structure of the transmitter is 20 cm.

# €0700

#### Česky Czech

Buffalo Technology Inc. tímto prohlašuje, že tento AirStation WAPS-APG600H / WAPS-AG300H je ve shodě se základními požadavky a dalšími příslušnými ustanoveními směrnice 1999/5/ES.

#### Dansk Danish

Undertegnede Buffalo Technology Inc. erklærer herved, at følgende udstyr AirStation WAPSAPG600H / WAPS-AG300H overholder de væsentlige krav og øvrige relevante krav i direktiv 1999/5/EF.

#### Deutsch German

Hiermit erklärt Buffalo Technology Inc. dass sich das Gerät AirStation WAPS-APG600H / WAPSAG300H in Übereinstimmung mit den grundlegenden Anforderungen und den übrigen einschlägigen Bestimmungen der Richtlinie 1999/5/EG befindet.

#### Eesti Estonian

Käesolevaga kinnitab Buffalo Technology Inc. seadme AirStation WAPS-APG600H / WAPSAG300H vastavust direktiivi 1999/5/EÜ põhinõuetele ja nimetatud direktiivist tulenevatele teistele asjakohastele sätetele.

#### English

Hereby, Buffalo Technology Inc. declares that this AirStation WAPS-APG600H / WAPS-AG300H is in compliance with the essential requirements and other relevant provisions of Directive 1999/5/EC.

#### Español Spanish

Por medio de la presente Buffalo Technology Inc. declara que el AirStation WAPS-APG600H / WAPSAG300H cumple con los requisitos esenciales y cualesquiera otras disposiciones aplicables o exigibles de la Directiva 1999/5/CE.

#### Ελληνική Greek

ΜΕ ΤΗΝ ΠΑΡΟΥΣΑ Buffalo Technology Inc. ΔΗΛΩΝΕΙ ΟΤΙ AirStation WAPS-APG600H / WAPS-AG300H ΣΥΜΜΟΡΦΩΝΕΤΑΙ ΠΡΟΣ ΤΙΣ ΟΥΣΙΩΔΕΙΣ ΑΠΑΙΤΗΣΕΙΣ ΚΑΙ ΤΙΣ ΛΟΙΠΕΣ ΣΧΕΤΙΚΕΣ ΔΙΑΤΑΞΕΙΣ ΤΗΣ ΟΔΗΓΙΑΣ 1999/5/ΕΚ.

#### Français French

Par la présente Buffalo Technology Inc. déclare que l'appareil AirStation WAPS-APG600H / WAPSAG300H est conforme aux exigences essentielles et aux autres dispositions pertinentes de la directive 1999/5/CE.

#### Italiano Italian

Con la presente Buffalo Technology Inc. dichiara che questo AirStation WAPS-APG600H / WAPSAG300H è conforme ai requisiti essenziali ed alle altre disposizioni pertinenti stabilite dalla direttiva 1999/5/CE.

#### Latviski Latvian

Ar šo Buffalo Technology Inc. deklarē, ka AirStation WAPS-APG600H / WAPS-AG300H atbilst Direktīvas 1999/5/EK būtiskajām prasībām un citiem ar to saistītajiem noteikumiem.

#### Lietuvių Lithuanian

Šiuo Buffalo Technology Inc. deklaruoja, kad šis AirStation WAPS-APG600H / WAPS-AG300H atitinka esminius reikalavimus ir kitas 1999/5/EB Direktyvos nuostatas.

#### **Nederlands** Dutch

Hierbij verklaart Buffalo Technology Inc. dat het toestel AirStation WAPS-APG600H / WAPS-AG300H in overeenstemming is met de essentiële eisen en de andere relevante bepalingen van richtlijn 1999/5/EG.

#### Malti Maltese

Hawnhekk, Buffalo Technology Inc., jiddikjara li dan AirStation WAPS-APG600H / WAPS-AG300H jikkonforma malħtiġijiet essenzjali u ma provvedimenti oħrajn relevanti li hemm fid-Dirrettiva 1999/5/EC.

#### Magyar Hungarian

Alulírott, Buffalo Technology Inc. nyilatkozom, hogy a AirStation WAPS-APG600H / WAPS-AG300H megfelel a vonatkozó alapvető követelményeknek és az 1999/5/EC irányelv egyéb előírásainak.

#### Polski Polish

Niniejszym Buffalo Technology Inc. oświadcza, że AirStation WAPS-APG600H / WAPS-AG300H jest

zgodny z zasadniczymi wymogami oraz pozostałymi stosownymi postanowieniami Dyrektywy 1999/5/EC.

#### Português Portuguese

Buffalo Technology Inc. declara que este AirStation WAPS-APG600H / WAPS-AG300H está conforme com os requisitos essenciais e outras disposições da Directiva 1999/5/CE.

#### Slovensko Slovenian

Buffalo Technology Inc. izjavlja, da je ta AirStation WAPS-APG600H / WAPS-AG300H v skladu z bistvenimi zahtevami in ostalimi relevantnimi določili direktive 1999/5/ES.

#### Slovensky Slovak

Buffalo Technology Inc. týmto vyhlasuje, že AirStation WAPS-APG600H / WAPS-AG300H spĺňa základné požiadavky a všetky príslušné ustanovenia Smernice 1999/5/ES.

#### Suomi Finnish

Buffalo Technology Inc. vakuuttaa täten että AirStation WAPS-APG600H / WAPS-AG300H tyyppinen laite on direktiivin 1999/5/EY oleellisten vaatimusten ja sitä koskevien direktiivin muiden ehtojen mukainen.

#### Svensk Swedish

Härmed intygar Buffalo Technology Inc. att denna AirStation WAPS-APG600H / WAPS-AG300H står I överensstämmelse med de väsentliga egenskapskrav och övriga relevanta bestämmelser som framgår av direktiv 1999/5/EG.

#### Taiwan:

SAR compliance has been established in typical laptop computer(s) with CardBus slot, and product could be used in typical laptop computer with CardBus slot. Other application like handheld PC or similar device has not been verified, may not comply with related RF exposure rules, and such use shall be prohibited.

### Safety

This equipment is designed with the utmost care for the safety of those who install and use it. However, special attention must be paid to the dangers of electric shock and static electricity when working with electrical equipment. All guidelines of this manual and of the computer manufacturer must therefore be allowed at all times to ensure the safe use of the equipment.

#### 根據NCC 低功率電波輻射性電機管制辦法:

第十二條:

經型式認證合格之低功率射頻電機,非經許可,公司、商號或使用者均不得擅自變更頻率、加大功率或變更原設 計之特性及功能。

第十四條:

低功率射頻電機之使用不得影響飛航安全及干擾合法通信;經發現有干擾現象時,應立即停用,並改善至無干擾時方得繼續使用。前項合法通信,指依電信法規定作業之無線電通信。低功率射頻電機須忍受合法通信或工業、 科學及醫療用電波輻射性電機設備之干擾。5.25-5.35秭赫頻帶內操作之無線資訊傳輸設備,限於室內使用。

| 기종별                  | 사 용 자 안 내 문                                                                    |
|----------------------|--------------------------------------------------------------------------------|
| B 급 기기( 가정용 정보통신기기 ) | 이 기기는 가정용 (B 급 ) 전자파적합기기로서<br>주로 가정에서 사용하는 것을 목적으로 하며 ,<br>모든지역에서 사용할 수 있습니다 . |

# **Appendix E - Environmental Information**

- The equipment that you have purchased has required the extraction and use of natural resources for its production.
- The equipment may contain hazardous substances that could impact health and the environment.
- In order to avoid the dissemination of those substances in our environment and to diminish the pressure on the natural resources, we encourage you to use the appropriate take-back systems.
- The take-back systems will reuse or recycle most of the materials of your end life equipment in a sound way.
- The crossed-out wheeled bin symbol invites you to use those systems.

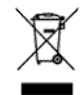

• If you need more information on collection, reuse, and recycling systems, please contact your local or regional waste administration.